| Portal Customization      |                                                                                                    |
|---------------------------|----------------------------------------------------------------------------------------------------|
| Logo<br>Image             | Click the <b>Choose File</b> button to select a logo to use for the built-in portal.                                                                                     |
| Message                   | If you have any additional messages for your users, enter them in this field.                                                                                            |
| Terms &<br>Conditions     | If you would like to use your own set of terms and conditions, please enter them here. If left empty, the built-in portal will display the default terms and conditions. |
| Custom<br>Landing<br>Page | Fill in this field to redirect clients to an external URL.                                                                                                    |

# **10** Configuring the WAN Interface(s)

WAN Interface settings are located at **Network>WAN**. To reorder WAN priority, drag on the appropriate WAN by holding the left mouse button, move it to the desired priority (the first one would be the highest priority, the second one would be lower priority, and so on), and drop it by releasing the mouse button.

| WAN Connection Status |                                            | ?       |
|-----------------------|--------------------------------------------|---------|
| Priority 1 (Highest)  |                                            |         |
| 1 WAN 1               | Connected                                  | Details |
| 2 WAN 2               | Connected                                  | Details |
| Priority 2            |                                            |         |
| 1 Cellular 1          | No SIM Card Detected Reload SIM            | Details |
| 2 Cellular 2          | No SIM Card Detected Reload SIM            | Details |
| Priority 3            |                                            |         |
|                       | Drag desired (Priority 3) connections here |         |
| Disabled              |                                            |         |
| 😵 🗟 Wi-Fi WAN         | Disabled                                   | Details |
|                       |                                            |         |
| IPv6                  |                                            |         |
| Disabled              |                                            |         |

To disable a particular WAN connection, drag on the appropriate WAN by holding the left mouse button, move it the **Disabled** row, and drop it by releasing the mouse button. You can also set priorities on the **Dashboard**. Click the **Details** button in the corresponding row to modify the connection setting.

# Important Note

Connection details will be changed and become effective immediately after clicking the Save and Apply button.

### **10.1 Ethernet WAN**

From **Network>WAN**, choose a WAN connection and then click **Details**.

| WAN Port            |                                                                                                    |  |
|---------------------|----------------------------------------------------------------------------------------------------|--|
| WAN Connection Name | WAN 1 Default                                                                                                    |  |
| Schedule            | Always on                                                                                                    |  |
| Connection Method   | DHCP V                                                                                                    |  |
| Routing Mode 📀      | • NAT                                                                                                    |  |
| IP Address          | 10.10.12.49                                                                                                    |  |
| Subnet Mask         | 255.255.0.0                                                                                                    |  |
| Default Gateway     | 10.10.10.1                                                                                                    |  |
| Uptime              | 1795 mins                                                                                                    |  |
| Hostname (Optional) | Use custom hostname                                                                                                    |  |
| DNS Servers         | <ul> <li>Obtain DNS server address automatically<br/>10.10.10.1</li> <li>Use the following DNS server address(es)<br/>DNS Server 1:<br/>DNS Server 2:</li> </ul> |  |

| WAN Port (Section 1)                            |                                                                                                    |
|-------------------------------------------------|----------------------------------------------------------------------------------------------------|
| WAN<br>Connection<br>Name                       | Enter a name to represent this WAN connection.                                                                                                    |
| Schedule                                        | Click the drop-down menu to apply a time schedule to this interface                                                                                                    |
| Connection<br>Method                            | <ul> <li>There are three possible connection methods for Ethernet WAN:</li> <li>DHCP</li> <li>Static IP</li> <li>PPPoE</li> </ul> The connection method and details are determined by, and can be obtained from, the ISP. See the following sections for details on each connection method. |
| Routing Mode                                    | This field shows that <b>NAT</b> (network address translation) will be applied to the traffic routed over this WAN connection. <b>IP Forwarding</b> is available when you click the link in the help text.                                                                                  |
| IP<br>Address/Subnet<br>Mask/Default<br>Gateway | Enter the WAN IP address and subnet mask, as well as the IP address of the default gateway, in these fields.                                                                                                    |

| Hostname    | Enter a hostname for this WAN port if needed.                                                                    |
|-------------|----------------------------------------------------------------------------------------------------|
| DNS Servers | Select a DNS server for this port to use. This port can either be automatically selected or manually designated. |

| Standby State 🤶           | Remain connected O Disconnect           |
|---------------------------|-----------------------------------------|
| Upstream Bandwidth 🛛 🕐    | 1 Gbps 🔻                                |
| Downstream Bandwidth 🛛 ?  | 1 Gbps 🔻                                |
| Health Check Settings     |                                         |
| Health Check Method       | PING T                                  |
| PING Hosts                | Host 1: 8.8.8.8                         |
|                           | Host 2:                                 |
|                           | Use first two DNS servers as PING Hosts |
| Timeout 📀                 | 5 v second(s)                           |
| Health Check Interval 🛛 🕐 | 5 second(s)                             |
| Health Check Retries      | 3 •                                     |
| Recovery Retries          | 3 •                                     |

| WAN Port | Section 2) |
|----------|------------|

| This setting specifies the standby state of the WAN connection. The available options are <b>Remain connected</b> and <b>Disconnect</b> . The default state is <b>Remain Connected</b> .                                                                                                    |
|----------------------------------------------------------------------------------------------------|
| This setting specifies the data bandwidth in the outbound direction from the LAN through the WAN interface.                                                                                                    |
| This setting specifies the data bandwidth in the inbound direction from the WAN interface to the LAN. This value is referenced as the default weight value when using the algorithm <b>Least Used</b> or the algorithm <b>Persistence (Auto)</b> in outbound policy with <b>Managed by Custom Rules</b> chosen (see <b>Section 15.2</b> ).                                                                                                    |
| This setting specifies the health check method for the WAN connection. The value of method can be configured as <b>Disabled</b> , <b>Ping</b> , <b>DNS Lookup</b> , or <b>HTTP</b> . The default method is <b>Disabled</b> . See <b>Section 10.4</b> for configuration details.                                                                                                    |
| These fields are for specifying the target DNS servers where DNS lookups will be sent to for health check.<br>If the box Use first two DNS servers as Health Check DNS Servers is checked, the first two DNS servers will be the DNS lookup targets for checking the connection healthiness. If the box is not checked, the field Host 1 must be filled and the field Host 2 is optional.<br>The connection is considered to be up if DNS responses are received from any one of the |
|                                                                                                    |

|                          | health check DNS servers, regardless of whether the result is positive or negative.                                 |
|--------------------------|----------------------------------------------------------------------------------------------------|
| Timeout                  | If a health check test cannot be completed within the specified amount of time, the test will be treated as failed. |
| Health Check<br>Interval | This is the number of consecutive check failures before treating a connection as down.                              |
| Health Check<br>Retries  | This is the number of consecutive check failures before treating a connection as down.                              |
| Recovery<br>Retries      | This is the number of responses required after a health check failure before treating a connection as up again.     |

| Dynamic DNS Service<br>Provider  | Disabled •                         |
|----------------------------------|------------------------------------|
| Bandwidth Allowance ?<br>Monitor | Enable                             |
| Port Speed ?                     | Auto                               |
| мти ?                            | O Auto  Custom Value: 1440 Default |

| WAN Port (Section 3)               |                                                                                                    |  |
|------------------------------------|----------------------------------------------------------------------------------------------------|--|
| Dynamic DNS<br>Service<br>Provider | <ul> <li>This setting specifies the dynamic DNS service provider to be used for the WAN based on supported dynamic DNS service providers:</li> <li>changeip.com</li> <li>dyndns.org</li> <li>no-ip.org</li> <li>tzo.com</li> <li>DNS-O-Matic</li> </ul>                                                                                                    |  |
|                                    | Select <b>Disabled</b> to disable this feature. See <b>Section 9.5</b> for configuration details.                                                                                                    |  |
| Bandwidth<br>Allowance<br>Monitor  | This option enables bandwidth usage monitoring on this WAN connection for each billing cycle. When this setting is not enabled, each month's bandwidth usage is tracked, but no action will be taken.                                                                                                    |  |
| Port Speed                         | This setting specifies port speed and duplex configurations of the WAN port. By default,<br><b>Auto</b> is selected and the appropriate data speed is automatically detected by the Pepwave<br>router. In the event of negotiation issues, the port speed can be manually specified. You can<br>also choose whether or not to advertise the speed to the peer by selecting the <b>Advertise</b><br><b>Speed</b> checkbox. |  |
| ΜΤυ                                | This setting specifies the maximum transmission unit. By default, MTU is set to <b>Custom</b><br><b>1440</b> . You may adjust the MTU value by editing the text field. Click <b>Default</b> to restore the                                                                                                    |  |

default MTU value. Select **Auto** and the appropriate MTU value will be automatically detected. Auto-detection will run each time the WAN connection establishes.

| MSS 🥐                        | • Auto O Custom Value:                    |
|------------------------------|-------------------------------------------|
| MAC Address Clone            | 00 :1A :DD :BD :54 :41 Default            |
| VLAN                         | ✓ VLAN ID:                                |
| Reply to ICMP PING 🛛 🕐       | ● Yes ○ No                                |
| Additional Public IP Address | IP Address<br>Subnet Mask 255.255.0 (/24) |

| WAN Port (Section 4)               |                                                                                                    |
|------------------------------------|----------------------------------------------------------------------------------------------------|
| MSS                                | This setting should be configured based on the maximum payload size that the local system can handle. The MSS (maximum segment size) is computed from the MTU minus 40 bytes for TCP over IPv4. If MTU is set to <b>Auto</b> , the MSS will also be set automatically. By default, MSS is set to <b>Auto</b> .                                                                                                    |
| MAC Address<br>Clone               | Some service providers (e.g., cable providers) identify the client's MAC address and require the client to always use the same MAC address to connect to the network. In such cases, change the WAN interface's MAC address to the original client PC's MAC address via this field. The default MAC address is a unique value assigned at the factory. In most cases, the default value is sufficient. Clicking <b>Default</b> restores the MAC address to the default value. |
| VLAN                               | Click the square if you wish to enable VLAN functionality and enable multiple broadcast domains. Once you enable VLAN, you will be able to enter a name for your network.                                                                                                    |
| Reply to ICMP<br>PING              | If this field is disabled, the WAN connection will not respond to ICMP ping requests. By default, this is <b>enabled</b> .                                                                                                    |
| Additional<br>Public IP<br>Address | The <b>IP Address</b> list represents the list of fixed Internet IP addresses assigned by the ISP, in the event that more than one Internet IP address is assigned to this WAN connection. Enter the fixed Internet IP addresses and the corresponding subnet mask, and then click the <b>Down Arrow</b> button to populate IP address entries to the <b>IP Address</b> List.                                                                                                 |

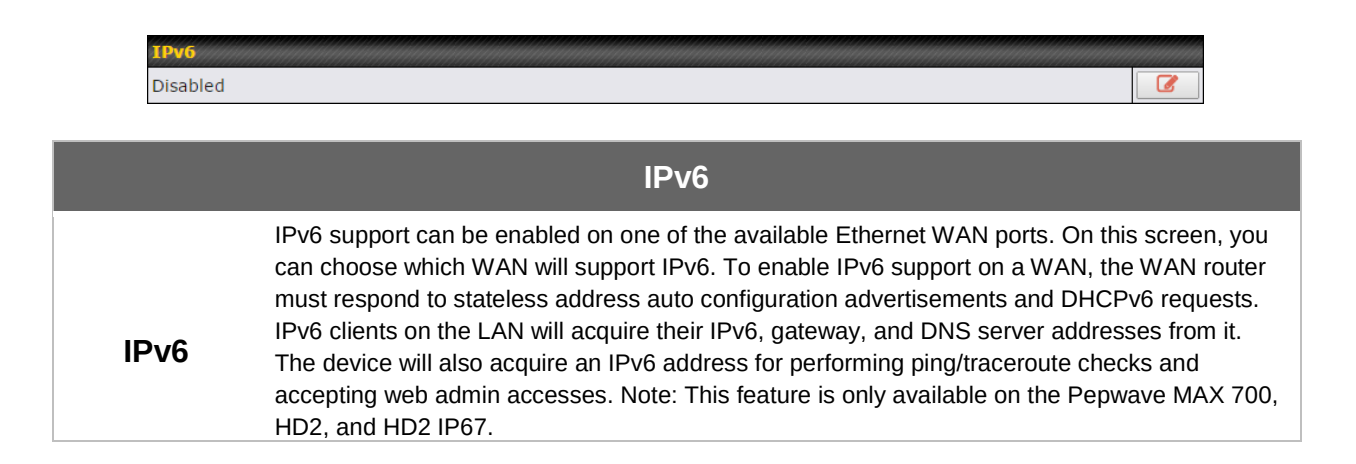

### **10.1.1 DHCP Connection**

There are four possible connection methods:

- 1. DHCP
- 2. Static IP
- 3. PPPoE
- 4. L2TP

The DHCP connection method is suitable if the ISP provides an IP address automatically using DHCP (e.g., satellite modem, WiMAX modem, cable, Metro Ethernet, etc.).

| Connection Method   | DHCP •                                                                                                    |
|---------------------|----------------------------------------------------------------------------------------------------|
| Routing Mode ?      | • NAT                                                                                                    |
| IP Address          | 10.88.3.158                                                                                                    |
| Subnet Mask         | 255.255.255.0                                                                                                    |
| Default Gateway     | 10.88.3.253                                                                                                    |
| Hostname (Optional) | Use custom hostname                                                                                                    |
| DNS Servers         | <ul> <li>Obtain DNS server address automatically<br/>10.88.3.1</li> <li>Use the following DNS server address(es)<br/>DNS Server 1:<br/>DNS Server 2:</li> </ul> |

| DHCP Connection Settings |                                                                                                    |  |
|--------------------------|----------------------------------------------------------------------------------------------------|--|
| Routing Mode             | NAT allows substituting the real address in a packet with a mapped address that is routable on the destination network. By clicking the help icon in this field, you can display the <b>IP Forwarding</b> option, if your network requires it. |  |

| IP Address/<br>Subnet Mask/<br>Default Gateway | This information is obtained from the ISP automatically.                                                                                                    |
|------------------------------------------------|----------------------------------------------------------------------------------------------------|
| Hostname<br>(Optional)                         | If your service provider's DHCP server requires you to supply a hostname value upon acquiring an IP address, you may enter the value here. If your service provider does not provide you with the value, you can safely bypass this option.                                             |
|                                                | Each ISP may provide a set of DNS servers for DNS lookups. This setting specifies the DNS (Domain Name System) servers to be used when a DNS lookup is routed through this connection.                                                                                                  |
| DNS Servers                                    | Selecting <b>Obtain DNS server address automatically</b> results in the DNS servers<br>being assigned by the WAN DHCP server to be used for outbound DNS lookups<br>over the connection. (The DNS servers are obtained along with the WAN IP<br>address assigned from the DHCP server.) |
|                                                | When <b>Use the following DNS server address(es)</b> is selected, you may enter custom DNS server addresses for this WAN connection into the <b>DNS Server 1</b> and <b>DNS Server 2</b> fields.                                                                                        |

### **10.1.2 Static IP Connection**

The static IP connection method is suitable if your ISP provides a static IP address to connect directly.

| Connection Method | Static IP 🔻                                                                |
|-------------------|----------------------------------------------------------------------------|
| Routing Mode 🕜    | • NAT                                                                      |
| IP Address        | 10.88.3.158                                                                |
| Subnet Mask       | 255.255.255.0                                                              |
| Default Gateway   | 10.88.3.253                                                                |
| IP Address        |                                                                            |
| Subnet Mask       | 255.255.255.0 (/24)                                                        |
| Default Gateway   |                                                                            |
| DNS Servers       | Use the following DNS server address(es)<br>DNS Server 1:<br>DNS Server 2: |

| Static IP Settings                                  |                                                                                                    |  |
|-----------------------------------------------------|----------------------------------------------------------------------------------------------------|--|
| Routing Mode                                        | NAT allows substituting the real address in a packet with a mapped address that is routable on the destination network. By clicking the help icon in this field, you can display the <b>IP Forwarding</b> option, if your network requires it.                                                                                                    |  |
| IP Address /<br>Subnet Mask /<br>Default<br>Gateway | These settings allow you to specify the information required in order to communicate on the Internet via a fixed Internet IP address. The information is typically determined by and can be obtained from the ISP.                                                                                                    |  |
| DNS Servers                                         | Each ISP may provide a set of DNS servers for DNS lookups. This setting specifies the DNS (Domain Name System) servers to be used when a DNS lookup is routed through this connection. Selecting <b>Obtain DNS server address automatically</b> results in the DNS servers being assigned by the WAN DHCP server to be used for outbound DNS lookups over the connection. (The DNS servers are obtained along with the WAN IP address assigned from the DHCP server.) When <b>Use the following DNS server address(es)</b> is |  |

selected, you may enter custom DNS server addresses for this WAN connection into the **DNS Server 1** and **DNS Server 2** fields.

### **10.1.3 PPPoE Connection**

This connection method is suitable if your ISP provides a login ID/password to connect via PPPoE.

| Connection Method       | PPPoE •                                                                                                    |
|-------------------------|----------------------------------------------------------------------------------------------------|
| Routing Mode            | • NAT                                                                                                    |
| IP Address              | 10.88.3.158                                                                                                    |
| Subnet Mask             | 255.255.255.0                                                                                                    |
| Default Gateway         | 10.88.3.253                                                                                                    |
| PPPoE User Name         |                                                                                                    |
| PPPoE Password          |                                                                                                    |
| Confirm PPPoE Password  |                                                                                                    |
| Service Name (Optional) | Leave it blank unless it is provided by ISP                                                                                                    |
| IP Address (Optional)   | Leave it blank unless it is provided by ISP                                                                                                    |
| DNS Servers             | <ul> <li>Øbtain DNS server address automatically<br/>10.88.3.1</li> <li>Use the following DNS server address(es)<br/>DNS Server 1:<br/>DNS Server 2:</li> </ul> |

|                                                  | PPPoE Settings                                                                                                    |
|--------------------------------------------------|----------------------------------------------------------------------------------------------------|
| Routing Mode                                     | NAT allows substituting the real address in a packet with a mapped address that is routable on the destination network. By clicking the help icon in this field, you can display the <b>IP Forwarding</b> option, if your network requires it.          |
| IP Address /<br>Subnet Mask /<br>Default Gateway | This information is obtained from the ISP automatically.                                                                                                    |
| PPPoE User<br>Name / Password                    | Enter the required information in these fields in order to connect via PPPoE to the ISP.<br>The parameter values are determined by and can be obtained from the ISP.                                                                                    |
| Confirm PPPoE<br>Password                        | Verify your password by entering it again in this field.                                                                                                    |
| Service Name<br>(Optional)                       | Service name is provided by the ISP.<br>Note: Leave this field blank unless it is provided by your ISP.                                                                                                    |
| IP Address<br>(Optional)                         | If your ISP provides a PPPoE IP address, enter it here.<br>Note: Leave this field blank unless it is provided by your ISP.                                                                                                    |
| DNS Servers                                      | Each ISP may provide a set of DNS servers for DNS lookups. This setting specifies the DNS (Domain Name System) servers to be used when a DNS lookup is routed through this connection. Selecting <b>Obtain DNS server address automatically</b> results |

in the DNS servers being assigned by the WAN DHCP server to be used for outbound DNS lookups over the connection. (The DNS servers are obtained along with the WAN IP address assigned from the DHCP server.) When **Use the following DNS server address(es)** is selected, you may enter custom DNS server addresses for this WAN connection into the **DNS Server 1** and **DNS Server 2** fields.

### 10.1.4 L2TP Connection

L2TP has all the compatibility and convenience of PPTP with greater security. Combine this with IPsec for a good balance between ease of use and security.

| Connection Method        | L2TP V                                                                                                    |
|--------------------------|----------------------------------------------------------------------------------------------------|
| Routing Mode 🔹           | • NAT                                                                                                    |
| IP Address               | 10.88.3.158                                                                                                    |
| Subnet Mask              | 255.255.255.0                                                                                                    |
| Default Gateway          | 10.88.3.253                                                                                                    |
| L2TP User Name           |                                                                                                    |
| L2TP Password            |                                                                                                    |
| Confirm L2TP Password    |                                                                                                    |
| Server IP Address / Host |                                                                                                    |
| Address Type             | ● Dynamic IP ○ Static IP                                                                                                    |
| DNS Servers              | <ul> <li>Obtain DNS server address automatically<br/>10.88.3.1</li> <li>Use the following DNS server address(es)<br/>DNS Server 1:<br/>DNS Server 2:</li> </ul> |

| L2TP Settings                   |                                                                                                    |
|---------------------------------|----------------------------------------------------------------------------------------------------|
| L2TP User<br>Name /<br>Password | Enter the required information in these fields in order to connect via L2TP to your ISP.<br>The parameter values are determined by and can be obtained from your ISP.                                                                                                    |
| Confirm L2TP<br>Password        | Verify your password by entering it again in this field.                                                                                                    |
| Server IP<br>Address / Host     | L2TP server address is a parameter which is provided by your ISP.<br>Note: Leave this field blank unless it is provided by your ISP.                                                                                                    |
| Address Type                    | Your ISP will also indicate whether the server IP address is Dynamic or Static. Please click the appropriate value.                                                                                                    |
|                                 | Each ISP may provide a set of DNS servers for DNS lookups. This setting specifies the DNS (Domain Name System) servers to be used when a DNS lookup is routed through this connection.                                                                                              |
| DNS Servers                     | Selecting <b>Obtain DNS server address automatically</b> results in the DNS servers assigned<br>by the PPPoE server to be used for outbound DNS lookups over the WAN connection.<br>(The DNS servers are obtained along with the WAN IP address assigned from the PPPoE<br>server.) |

When **Use the following DNS server address(es)** is selected, you can enter custom DNS server addresses for this WAN connection into the **DNS server 1** and **DNS server 2** fields.

### 10.2 Cellular WAN

**Connection Details** 

| WAN Connection Status                      | s mananananananananananananananananananan | ····· ? |
|--------------------------------------------|-------------------------------------------|---------|
| Priority 1 (Highest)                       |                                           |         |
| 1 WAN 1                                    | Connected                                 | Details |
| 2 WAN 2                                    | Connected                                 | Details |
| Priority 2                                 |                                           |         |
| 1 Cellular 1                               | No SIM Card Detected Reload SIM           | Details |
| T2 Cellular 2                              | No SIM Card Detected Reload SIM           | Details |
| Priority 3                                 |                                           |         |
| Drag desired (Priority 3) connections here |                                           |         |
| Disabled                                   |                                           |         |
| 🗟 Wi-Fi WAN                                | Disabled                                  | Details |

To access cellular WAN settings, click **Network>WAN>Details**. (Available on the Pepwave MAX BR1, HD2, and HD2 IP67 only)

| Cellular 1 Status | (2)                                  |
|-------------------|--------------------------------------|
| IMSI              | (No SIM Card Detected)               |
| MEID              | A100001F7DC038<br>270113180708241208 |
| ESN               | 8052FC8A                             |
| IMEI              | 356144040031862                      |

| Cellular Status |                                                                                                    |  |
|-----------------|----------------------------------------------------------------------------------------------------|--|
| IMSI            | This is the International Mobile Subscriber Identity which uniquely identifies the SIM card. This is applicable to 3G modems only.                                                                                                    |  |
| MEID            | Some Pepwave routers support both HSPA and EV-DO. For Sprint or Verizon Wireless EV-DO users, a unique MEID identifier code (in hexadecimal format) is used by the carrier to associate the EV-DO device with the user. This information is presented in hex and decimal format. |  |
| ESN             | This serves the same purpose as MEID HEX but uses an older format.                                                                                                    |  |
| IMEI            | This is the unique ID for identifying the modem in GSM/HSPA mode.                                                                                                    |  |

×

| WAN Connection Settings |                                                                                                    | (       |
|-------------------------|----------------------------------------------------------------------------------------------------|---------|
| WAN Connection Name     | Cellular 2                                                                                                    | Default |
| Schedule                | Always on                                                                                                    |         |
| Network Mode            | ● HSPA ○ Sprint,EV-DO ○ Verizon Wireless,EV-DO                                                                                                    |         |
| Subnet Selection        | Auto                                                                                                    |         |
| Routing Mode 🤶          | • NAT                                                                                                    |         |
| DNS Servers             | <ul> <li>Obtain DNS server address automatically</li> <li>Use the following DNS server address(es)</li> <li>DNS Server 1:</li> <li>DNS Server 2:</li> </ul> |         |

| WAN Connection Settings   |                                                                                                    |  |
|---------------------------|----------------------------------------------------------------------------------------------------|--|
| WAN<br>Connection<br>Name | Enter a name to represent this WAN connection.                                                                                                    |  |
| Schedule                  | Click the drop-down menu to apply a time schedule to this interface if needed.                                                                                                    |  |
| Network Mode              | Users have to specify the network they are on accordingly.                                                                                                    |  |
| Subnet                    | Auto: The subnet mask will be set automatically.                                                                                                    |  |
| Selection                 | Force /31 Subnet: The subnet mask will be set as 255.255.255.254(/31), and the gateway IP address will be recalculated.                                                                                                    |  |
| Routing Mode              | This option allows you to select the routing method to be used in routing IP frames via the WAN connection. The mode can be either <b>NAT</b> (network address translation) or <b>IP Forwarding</b> . Click the 🙆 button to enable IP forwarding.                                   |  |
| DNS Servers               | Each ISP may provide a set of DNS servers for DNS lookups. This setting specifies the DNS (Domain Name System) servers to be used when a DNS lookup is routed through this connection.                                                                                              |  |
|                           | Selecting <b>Obtain DNS server address automatically</b> results in the DNS servers assigned<br>by the PPPoE server to be used for outbound DNS lookups over the WAN connection.<br>(The DNS servers are obtained along with the WAN IP address assigned from the PPPoE<br>server.) |  |
|                           | When <b>Use the following DNS server address(es)</b> is selected, you can enter custom DNS server addresses for this WAN connection into the <b>DNS server 1</b> and <b>DNS server 2</b> fields.                                                                                    |  |

| Cellular Settings              |               |                                                                                                    |  |
|--------------------------------|---------------|----------------------------------------------------------------------------------------------------|--|
| Network Selection              | ?             | 🖲 Auto 🔘 Manual                                                                                                    |  |
| 3G/2G                          | ?             | Auto 🔻                                                                                                    |  |
| Authentication                 |               | Auto 🔻                                                                                                    |  |
| Band Selection                 |               | <ul> <li>WCDMA / HSDPA / HSUPA / HSPA+ (800 MHz)</li> <li>WCDMA / HSDPA / HSUPA / HSPA+ (850 MHz)</li> <li>WCDMA / HSDPA / HSUPA / HSPA+ (900 MHz)</li> <li>WCDMA / HSDPA / HSUPA / HSPA+ (1700 MHz)</li> <li>WCDMA / HSDPA / HSUPA / HSPA+ (1900 MHz)</li> <li>WCDMA / HSDPA / HSUPA / HSPA+ (2100 MHz)</li> <li>WCDMA / HSDPA / HSUPA / HSPA+ (2100 MHz)</li> <li>GSM / GPRS / EDGE (850 MHz)</li> <li>GSM / GPRS / EDGE (900 MHz)</li> <li>GSM / GPRS / EDGE (1800 MHz)</li> <li>GSM / GPRS / EDGE (1900 MHz)</li> </ul> |  |
| Data Roaming                   | (             |                                                                                                    |  |
| Operator Settings              | (             | 🖲 Auto 🔘 Custom                                                                                                    |  |
| APN                            |               |                                                                                                    |  |
| Username                       |               |                                                                                                    |  |
| Password                       |               |                                                                                                    |  |
| SIM PIN (Optional)             | ?             |                                                                                                    |  |
| Bandwidth Allowance<br>Monitor | ?             | ✓ Enable                                                                                                    |  |
| Action                         | ? (<br>E<br>7 | Disconnect when usage hits 100%<br>Email notification is currently disabled. You can get notified when usage hits<br>75%/95% of monthly allowance by enabling <u>Email Notification</u> .                                                                                                    |  |
| Start Day                      | C             | Dn 1st 🔹 of each month                                                                                                    |  |
| Monthly Allowance              |               | GB 🔻                                                                                                    |  |

| Cellular Settings    |                                                                                                    |  |
|----------------------|----------------------------------------------------------------------------------------------------|--|
| Network<br>Selection | By default, the MAX router will automatically choose a network to connect to. If you wish to use only certain networks, click the $\textcircled{0}$ button beside the menu item. |  |
| 3G/2G                | This drop-down menu allows restricting cellular to particular band. Click the $\textcircled{0}$ button to enable the selection of specific bands.                                |  |
| Authentication       | Choose from <b>PAP Only</b> or <b>CHAP Only</b> to use those authentication methods exclusively.<br>Select <b>Auto</b> to automatically choose an authentication method.         |  |
| Data Roaming         | This checkbox enables data roaming on this particular SIM card. Please check your service provider's data roaming policy before proceeding.                                      |  |

| Operator<br>Settings                   | This setting applies to 3G/EDGE/GPRS modems only. It does not apply to EVDO/EVDO Rev.<br>A modems. This allows you to configure the APN settings of your connection. If <b>Auto</b> is<br>selected, the mobile operator should be detected automatically. The connected device will be<br>configured and connection will be made automatically. If there is any difficulty in making<br>connection, you may select <b>Custom</b> to enter your carrier's <b>APN</b> , <b>Login</b> , <b>Password</b> , and <b>Dial</b><br><b>Number</b> settings manually. The correct values can be obtained from your carrier. The default<br>and recommended setting is <b>Auto</b> . |
|----------------------------------------|----------------------------------------------------------------------------------------------------|
| APN / Login /<br>Password /<br>SIM PIN | When <b>Auto</b> is selected, the information in these fields will be filled automatically. Select <b>Custom</b> to customize these parameters. The parameter values are determined by and can be obtained from the ISP.                                                                                                    |
| Bandwidth<br>Allowance<br>Monitor      | Check the box Enable to enable bandwidth usage monitoring on this WAN connection for each billing cycle. When this option is not enabled, bandwidth usage of each month is still being tracked but no action will be taken.                                                                                                    |
| Action                                 | If email notification is enabled, you will be notified by email when usage hits 75% and 95% of the monthly allowance. If <b>Disconnect when usage hits 100% of monthly allowance</b> is checked, this WAN connection will be disconnected automatically when the usage hits the monthly allowance. It will not resume connection unless this option has been turned off or the usage has been reset when a new billing cycle starts.                                                                                                    |
| Start Day                              | This option allows you to define which day of the month each billing cycle begins.                                                                                                    |
| Monthly<br>Allowance                   | This field is for defining the maximum bandwidth usage allowed for the WAN connection each month.                                                                                                    |

| General Settings |                                                                           |
|------------------|---------------------------------------------------------------------------|
| Standby State    | Remain connected O Disconnected                                           |
| Idle Disconnect  | 3 minutes<br>Time value is global. A change will affect all WAN profiles. |

| General Settings   |                                                                                                    |  |
|--------------------|----------------------------------------------------------------------------------------------------|--|
| Standby State      | This option allows you to choose whether to remain connected or disconnected when this WAN connection is no longer in the highest priority and has entered the standby state. When <b>Remain connected</b> is chosen, bringing up this WAN connection to active makes it immediately available for use. |  |
| Idle<br>Disconnect | When Internet traffic is not detected within the user-specified timeframe, the modem will automatically disconnect. Once the traffic is resumed by the LAN host, the connection will be reactivated.                                                                                                    |  |

| Health Check Settings |               |
|-----------------------|---------------|
| Health Check Method   | SmartCheck •  |
| Timeout 🤅             | 5 v second(s) |
| Health Check Interval | 10 second(s)  |
| Health Check Retries  | 3 •           |
| Recovery Retries      | 3 •           |

### Health Check Settings

| Heath Check<br>Method    | This setting allows you to specify the health check method for the cellular connection. Available options are <b>Disabled</b> , <b>Ping</b> , <b>DNS Lookup</b> , <b>HTTP</b> , and <b>SmartCheck</b> . The default method is <b>DNS Lookup</b> . See <b>Section 10.4</b> for configuration details. |
|--------------------------|----------------------------------------------------------------------------------------------------|
| Timeout                  | If a health check test cannot be completed within the specified amount of time, the test will be treated as failed.                                                                                                    |
| Health Check<br>Interval | This is the time interval between each health check test.                                                                                                    |
| Health Check<br>Retries  | This is the number of consecutive check failures before treating a connection as down.                                                                                                    |
| Recovery<br>Retries      | This is the number of responses required after a health check failure before treating a connection as up again.                                                                                                    |

| Dynamic DNS Settings            |          |          |
|---------------------------------|----------|----------|
| Dynamic DNS Service<br>Provider | Disabled | <b>T</b> |

## Dynamic DNS Settings

This setting specifies the dynamic DNS service provider to be used for the WAN based on supported dynamic DNS service providers:

• changeip.com

Dynamic DNS Service Provider

- dyndns.org
- no-ip.org
- tzo.com
- DNS-O-Matic

Select **Disabled** to disable this feature. See **Section 9.5** for configuration details.

### 10.3 Wi-Fi WAN

To access Wi-Fi WAN settings, click Network>WAN>Details.

| WAN Connection Settings |                                        |  |
|-------------------------|----------------------------------------|--|
| WAN Connection Name     | Wi-Fi WAN Default                      |  |
| Schedule                | Always on                              |  |
| Standby State           | Image: Remain connected O Disconnected |  |
| MTU                     | O Auto  Custom Value: 1500 Default     |  |
| Reply to ICMP PING 🛛 🕐  | ● Yes ○ No                             |  |

| Wi-Fi Connection Settings |                                                                                                    |  |
|---------------------------|----------------------------------------------------------------------------------------------------|--|
| WAN Connection<br>Name    | Enter a name to represent this WAN connection.                                                                                                    |  |
| Schedule                  | Click the drop-down menu to apply a time schedule to this interface.                                                                                                    |  |
| Standby State             | This setting specifies the state of the WAN connection while in standby. The available options are <b>Remain Connected</b> (hot standby) and <b>Disconnect</b> (cold standby).                                                                                                    |  |
| ΜΤυ                       | This setting specifies the maximum transmission unit. By default, MTU is set to <b>Custom</b><br><b>1440</b> . You may adjust the MTU value by editing the text field. Click <b>Default</b> to restore the<br>default MTU value. Select <b>Auto</b> and the appropriate MTU value will be automatically<br>detected. The auto-detection will run each time the WAN connection establishes |  |
| Reply to ICMP<br>PING     | If this setting is disabled, the WAN connection will not respond to ICMP ping requests. By default, this setting is enabled.                                                                                                    |  |

| Wi-Fi WAN Settings               |                 |
|----------------------------------|-----------------|
| Channel Selection                | • Auto O Custom |
| Roaming                          |                 |
| Connect to Any Open Mode ?<br>AP | ○ Yes ● No      |

### Wi-Fi WAN Settings

Channel Selection

Determine whether the channel will be automatically selected. If you select custom, the following table will appear:

|                                   | Scan Channels 😵                                                                                                    |
|-----------------------------------|----------------------------------------------------------------------------------------------------|
|                                   | Scan Channels          Clear       All         2.4GHz:       I       I <t< th=""></t<> |
| Roaming                           | Checking this box will enable Wi-Fi roaming. Click the ወ icon for additional optio                                                                                                    |
| Connect to<br>Any Open<br>Mode AP | This option is to specify whether the Wi-Fi WAN will connect to any open mode ac points it finds.                                                                                                    |

| Bandwidth Allowance Monitor        |                                                                                                    |  |
|------------------------------------|----------------------------------------------------------------------------------------------------|--|
| Bandwidth Allowance 🔹 🕐<br>Monitor | ✓ Enable                                                                                                    |  |
| Action 🤶                           | Email notification is currently disabled. You can get notified when usage hits 75%/95% of monthly allowance by enabling <u>Email Notification</u> . |  |
| Start Day                          | On 1st • of each month at 00:00 midnight                                                                                                    |  |
| Monthly Allowance                  | MB                                                                                                    |  |

|                      | Bandwidth Allowance Monitor                                                                                                    |
|----------------------|----------------------------------------------------------------------------------------------------|
|                      | If <b>Error! Reference source not found.</b> is enabled, you will be notified by email when usage hits 75% and 95% of the monthly allowance.                                                                                                    |
| Action               | If <b>Disconnect when usage hits 100% of monthly allowance</b> is checked, this WAN connection will be disconnected automatically when the usage hits the monthly allowance. It will not resume connection unless this option has been turned off or the usage has been reset when a new billing cycle starts. |
| Start Day            | This option allows you to define which day of the month each billing cycle begins.                                                                                                    |
| Monthly<br>Allowance | This field is for defining the maximum bandwidth usage allowed for the WAN connection each month.                                                                                                    |

| Health Check Settings    |   |                                                                                                    |
|--------------------------|---|----------------------------------------------------------------------------------------------------|
| Health Check Method      | ? | DNS Lookup 🔻                                                                                              |
| Health Check DNS Servers | ? | Host 1:<br>Host 2:<br>Use first two DNS servers as Health Check DNS Servers<br>Include public DNS servers |
| Timeout                  | ? | 5 ▼ second(s)                                                                                             |
| Health Check Interval    | ? | 5 second(s)                                                                                               |
| Health Check Retries     | ? | 3 🔻                                                                                                    |
| Recovery Retries         | ? | 3 🔻                                                                                                    |

| Health Check Settings                                                                                                    |                                                                                                    |  |
|----------------------------------------------------------------------------------------------------|----------------------------------------------------------------------------------------------------|--|
| Method                                                                                                    | This setting specifies the health check method for the WAN connection. This value can be configured as <b>Disabled</b> , <b>PING</b> , <b>DNS Lookup</b> , or <b>HTTP</b> . The default method is <b>DNS Lookup</b> . For mobile Internet connections, the value of <b>Method</b> can be configured as <b>Disabled</b> or <b>SmartCheck</b> .                                                                                                    |  |
|                                                                                                    | Health Check Disabled                                                                                                    |  |
| Health Che                                                                                                    | ck Settings                                                                                                    |  |
| Health Chec                                                                                                    | k Method   Disabled  Health Check disabled. Network problem cannot be detected.                                                                                                    |  |
| When <b>Disabled</b> is connection will <b>NO</b>                                                                                                    | chosen in the <b>Method</b> field, the WAN connection will always be considered as up. The <b>T</b> be treated as down in the event of IP routing errors.                                                                                                    |  |
| Health Check Method: PING                                                                                                    |                                                                                                    |  |
| Health Chec                                                                                                    | k Method ? PING •                                                                                                    |  |
| PING Hosts                                                                                                    | <pre>   Host 1:   Host 2:   Use first two DNS servers as PING Hosts </pre>                                                                                                    |  |
| ICMP ping packets will be issued to test the connectivity with a configurable target IP address or hostname. A WAN connection is considered as up if ping responses are received from either one or both of the ping hosts. |                                                                                                    |  |
| PING Hosts                                                                                                    | This setting specifies IP addresses or hostnames with which connectivity is to be tested via ICMP ping. If <b>Use first two DNS servers as Ping Hosts</b> is checked, the target ping host will be the first DNS server for the corresponding WAN connection. Reliable ping hosts with a high uptime should be considered. By default, the first two DNS servers of the WAN connection are used as the ping hosts.                                                                                                    |  |
| Health Check Method: DNS Lookup                                                                                                    |                                                                                                    |  |
| Health Chec<br>Health Chec                                                                                                    | k Method       Image: Construction of the second second seco |  |
| responses are rece                                                                                                    | e issued to test connectivity with target DNS servers. The connection will be treated as up if DNS<br>eived from one or both of the servers, regardless of whether the result was positive or negative.                                                                                                    |  |

| Health C<br>DNS Sei                     | check<br>rvers | This field allows you to specify two DNS hosts' IP addresses with which connectivity is to tested via DNS Lookup.<br>If <b>Use first two DNS servers as Health Check DNS Servers</b> is checked, the first two DN servers will be the DNS lookup targets for checking a connection's health. If the box is not checked, <b>Host 1</b> must be filled, while a value for <b>Host 2</b> is optional.<br>If <b>Include public DNS servers</b> is selected and no response is received from all specified DNS servers, DNS lookups will also be issued to some public DNS servers. A WAN connection will be treated as down only if there is also no response received from the pub DNS servers.<br>Connections will be considered as up if DNS responses are received from any one of the health check DNS servers, regardless of a positive or negative result. By default, the first two DNS servers. | be<br>IS<br>I |
|-----------------------------------------|----------------|----------------------------------------------------------------------------------------------------|---------------|
|                                         |                | Health Check Method: HTTP                                                                                                    |               |
| Health<br>URL 1<br>URL 2<br>HTTP connec | Check Met      | od       ? HTTP •         ? http://                                                                                                    |               |
| URL                                     | 1              | WAN Settings>WAN Edit>Health Check Settings>URL1<br>The URL will be retrieved when performing an HTTP health check. When String to Match<br>is left blank, a health check will pass if the HTTP return code is between 200 and 299<br>(Note: HTTP redirection codes 301 or 302 are treated as failures). When String to Match is<br>filled, a health check will pass if the HTTP return code is between 200 and 299 and if the<br>HTTP response content contains the string.                                                                                                    |               |
| URL                                     | 2              | WAN Settings>WAN Edit>Health Check Settings>URL2<br>If URL2 is also provided, a health check will pass if either one of the tests passed.                                                                                                    |               |

|                          | Other Health Check Settings                                                                                                    |     |
|--------------------------|----------------------------------------------------------------------------------------------------|-----|
| Timeout                  | ? 5 ▼ second(s)                                                                                                    |     |
| Health Check Int         | rval (?) 5 • second(s)                                                                                                    |     |
| Health Check Ret         | ies ? 3 •                                                                                                    |     |
| <b>Recovery Retries</b>  | ? 3 ▼                                                                                                    |     |
| Timeout                  | This setting specifies the timeout in seconds for ping/DNS lookup requests. The default timeout is <b>5 seconds</b> .                                                                                                    |     |
| Health Check<br>Interval | This setting specifies the time interval in seconds between ping or DNS lookup requests. The default health check interval is <b>5 seconds</b> .                                                                                                    |     |
| Health Check<br>Retries  | This setting specifies the number of consecutive ping/DNS lookup timeouts after which th Peplink Balance will treat the corresponding WAN connection as down. Default health retries is set to <b>3</b> . Using the default <b>Health Retries</b> setting of <b>3</b> , the corresponding WAN connection will be treated as down after three consecutive timeouts.                                                         | e   |
| Recovery<br>Retries      | This setting specifies the number of consecutive successful ping/DNS lookup responses that must be received before the Peplink Balance treats a previously down WAN connect as up again. By default, <b>Recover Retries</b> is set to <b>3</b> . Using the default setting, a WAN connection that is treated as down will be considered as up again upon receiving three consecutive successful ping/DNS lookup responses. | ion |

| Dynamic DNS Settings |               |  |
|----------------------|---------------|--|
| Service Provider     | DNS-O-Matic 🔻 |  |
| Username             |               |  |
| Password             |               |  |
| Confirm Password     |               |  |
| Update All Hosts     |               |  |
| Hosts / IDs          |               |  |

| Dynamic DNS Settings      |                                                                                                    |  |
|---------------------------|----------------------------------------------------------------------------------------------------|--|
| Service Provider          | This setting specifies the dynamic DNS service provider to be used for the WAN.<br>Supported providers are:<br>changeip.com<br>dyndns.org<br>no-ip.org<br>tzo.com<br>DNS-O-Matic<br>Select <b>Disabled</b> to disable this feature. |  |
| User ID / User /<br>Email | This setting specifies the registered user name for the dynamic DNS service.                                                                                                    |  |
| Password / Pass /         | This setting specifies the password for the dynamic DNS service.                                                                                                    |  |

| TZO Key          |                                                                                                    |
|------------------|----------------------------------------------------------------------------------------------------|
| Update All Hosts | Check this box to automatically update all hosts.                                                                                 |
| Hosts / Domain   | This setting specifies a list of hostnames or domains to be associated with the public Internet IP address of the WAN connection. |

### **Important Note**

In order to use dynamic DNS services, appropriate hostname registration(s), as well as a valid account with a supported dynamic DNS service provider, are required.

A dynamic DNS update is performed whenever a WAN's IP address is changed, such as when an IP is changed after a DHCP IP refresh or reconnection.

Due to dynamic DNS service providers' policies, a dynamic DNS host expires automatically when the host record has not been not updated for a long time. Therefore, the Peplink Balance performs an update every 23 days, even if a WAN's IP address did not change.

### **10.3.1 Creating Wi-Fi Connection Profiles**

You can manually create a profile to connect to a Wi-Fi connection. This is useful for creating a profile for connecting to hidden-SSID access points. Click **Network>WAN>Details>Create Profile...** to get started.

| Wi-Fi Connection Profiles |                     |  |
|---------------------------|---------------------|--|
| Network Name (SSID)       | Security            |  |
| Peplink                   | 😥 WPA/WPA2-Personal |  |
| Peplink Guest             | Open 🗶              |  |
| Create Profile            |                     |  |

This will open a window similar to the one shown below:

| Create Wi-Fi Connection Profile |                                                                        |
|---------------------------------|------------------------------------------------------------------------|
| Wi-Fi Connection                |                                                                        |
| Network Name<br>(SSID)          |                                                                        |
| Security                        | Open 🔻                                                                 |
| IP Address                      | <ul> <li>Obtain an IP address automatically</li> <li>Static</li> </ul> |
|                                 | OK Cancel                                                              |

| Wi-Fi Connection Profile Settings |                                                      |                                                              |
|-----------------------------------|------------------------------------------------------|--------------------------------------------------------------|
| Туре                              | Select whether the network w                         | ill connect automatically or manually.                       |
| Network Name<br>(SSID)            | Enter a name to represent thi                        | s Wi-Fi connection.                                          |
|                                   | This option allows you to sele<br>Available options: | ect which security policy is used for this wireless network. |
|                                   | • Open                                               |                                                              |
|                                   | Security                                             | Open •                                                       |
|                                   | • WEP                                                |                                                              |
|                                   | Security                                             | WEP                                                          |
|                                   | Encryption Key                                       | Hide Characters                                              |
|                                   | • WPA/WPA2 – Perse                                   | onal                                                         |
|                                   | Security                                             | WPA/WPA2-Personal                                            |
| Security                          | Shared Key                                           |                                                              |
| ,                                 |                                                      | Hide Characters                                              |
|                                   | WPA/WPA2 – Enter                                     | rprise                                                       |
|                                   | Security                                             | WPA/WPA2-Enterprise                                          |
|                                   | Login ID                                             |                                                              |
|                                   | Password                                             |                                                              |
|                                   | Confirm Password                                     |                                                              |
|                                   | EAP Method                                           | PEAP •                                                       |
|                                   | EAP Phase 2 Method                                   | EAP/CHAP •                                                   |
|                                   | EAP outer<br>authentication<br>identity              | Anonymous     User Credentials     Other:                    |
|                                   |                                                      |                                                              |
|                                   |                                                      |                                                              |
|                                   |                                                      |                                                              |
|                                   |                                                      |                                                              |
|                                   |                                                      |                                                              |
|                                   |                                                      |                                                              |

### **10.4 WAN Health Check**

To ensure traffic is routed to healthy WAN connections only, the Pepwave router can periodically check the health of each WAN connection. The health check settings for each WAN connection can be independently configured via **Network>WAN>Details**.

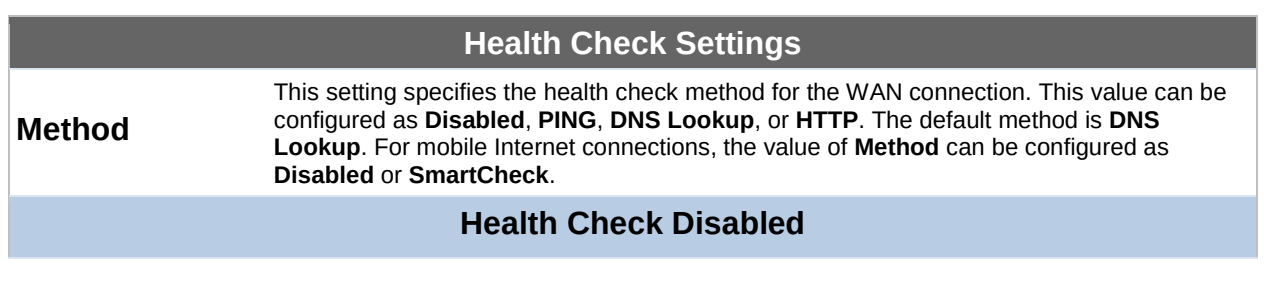

| Health Check M                                                                                                    | lethod 🕐 Di                                                                                                 | sabled •                                                                                                    |
|----------------------------------------------------------------------------------------------------|----------------------------------------------------------------------------------------------------|----------------------------------------------------------------------------------------------------|
| When <b>Disabled</b> is cho                                                                                                    | sen in the <b>Method</b>                                                                                    | Ith Check disabled. Network problem cannot be detected.<br>field, the WAN connection will always be considered as up. The                                                                                                    |
| connection will <b>NOT</b> be                                                                                                    | e treated as down                                                                                           | n the event of IP routing errors.                                                                                                    |
|                                                                                                    | H                                                                                                    | ealth Check Method: PING                                                                                                    |
| Health Check N                                                                                                    | lethod <b>?</b> PI                                                                                          | NG V                                                                                                    |
| PING Hosts                                                                                                    | (?) Ho<br>Ho                                                                                                | st 1:st 2:                                                                                                    |
|                                                                                                    |                                                                                                    | Use first two DNS servers as PING Hosts                                                                                                    |
| connection is consider                                                                                                    | ed as up if ping res                                                                                        | sponses are received from either one or both of the ping hosts.                                                                                                    |
| PING Hosts                                                                                                    | This setting spec<br>ICMP ping. If <b>Us</b><br>will be the first D<br>a high uptime sh<br>connection are u | ifies IP addresses or hostnames with which connectivity is to be tested via<br><b>e first two DNS servers as Ping Hosts</b> is checked, the target ping host<br>NS server for the corresponding WAN connection. Reliable ping hosts with<br>ould be considered. By default, the first two DNS servers of the WAN<br>sed as the ping hosts. |
|                                                                                                    | Healt                                                                                                    | ר Check Method: DNS Lookup                                                                                                    |
| Health Check N                                                                                                    | lethod                                                                                                    | NS Lookup                                                                                                    |
| Health Check D                                                                                                    | NS Servers ? Ho                                                                                             | st 1:                                                                                                    |
|                                                                                                    | Ho                                                                                                    | Use first two DNS servers as Health Check DNS Servers                                                                                                    |
| DNS lookups will be is                                                                                                    | sued to test conne                                                                                          | Include public DNS servers                                                                                                    |
| responses are received                                                                                                    | d from one or both                                                                                          | of the servers, regardless of whether the result was positive or negative.                                                                                                    |
| <ul> <li>Health Check<br/>DNS Servers</li> <li>Health Check<br/>DNS Servers</li> <li>Health Check<br/>DNS Servers</li> <li>How the public DNS servers is selected and no response is received from all specified<br/>DNS servers, DNS lookups will also be issued to some public DNS servers. A WAN<br/>connection will be treated as down only if there is also no response received from the public<br/>DNS servers.</li> </ul> |                                                                                                    |                                                                                                    |
|                                                                                                    | health check DN<br>two DNS servers                                                                          | S servers, regardless of a positive or negative result. By default, the first of the WAN connection are used as the health check DNS servers.                                                                                                    |
| Health Check Method: HTTP                                                                                                    |                                                                                                    |                                                                                                    |
| Health Chec                                                                                                    | k Method 🔹 🥐                                                                                                | НТТР •                                                                                                    |
| URL 1                                                                                                    | ?                                                                                                    | http://                                                                                                    |
| URL 2                                                                                                    | ?                                                                                                    | http://                                                                                                    |
|                                                                                                    |                                                                                                    | Matching String: 🗆                                                                                                    |
| HTTP connections will be issued to test connectivity with configurable URLs and strings to match.                                                                                                    |                                                                                                    |                                                                                                    |
| URL1                                                                                                    | WAN Settings><br>The URL will be<br>is left blank, a he<br>(Note: HTTP red                                  | <b>NAN Edit&gt;Health Check Settings&gt;URL1</b><br>retrieved when performing an HTTP health check. When <b>String to Match</b><br>ealth check will pass if the HTTP return code is between 200 and 299<br>irection codes 301 or 302 are treated as failures). When <b>String to Match</b> is                                              |

filled, a health check will pass if the HTTP return code is between 200 and 299 and if the HTTP response content contains the string.

URL 2

WAN Settings>WAN Edit>Health Check Settings>URL2 If URL2 is also provided, a health check will pass if either one of the tests passed.

| Timeout               | ? | 10 • second(s) |
|-----------------------|---|----------------|
| Health Check Interval | ? | 5 second(s)    |
| Health Check Retries  | ? | 3 •            |
| Recovery Retries      | ? | 3 •            |

| Other Health Check Settings |                                                                                                    |  |
|-----------------------------|----------------------------------------------------------------------------------------------------|--|
| Timeout                     | This setting specifies the timeout in seconds for ping/DNS lookup requests. The default timeout is <b>5 seconds</b> .                                                                                                    |  |
| Health Check<br>Interval    | This setting specifies the time interval in seconds between ping or DNS lookup requests.<br>The default health check interval is <b>5 seconds</b> .                                                                                                    |  |
| Health Check<br>Retries     | This setting specifies the number of consecutive ping/DNS lookup timeouts after which the Pepwave router will treat the corresponding WAN connection as down. Default health retries is set to <b>3</b> . Using the default <b>Health Retries</b> setting of <b>3</b> , the corresponding WAN connection will be treated as down after three consecutive timeouts.                                                           |  |
| Recovery<br>Retries         | This setting specifies the number of consecutive successful ping/DNS lookup responses that must be received before the Pepwave router treats a previously down WAN connection as up again. By default, <b>Recover Retries</b> is set to <b>3</b> . Using the default setting, a WAN connection that is treated as down will be considered as up again upon receiving three consecutive successful ping/DNS lookup responses. |  |

### Automatic Public DNS Server Check on DNS Test Failure

When the health check method is set to **DNS Lookup** and health checks fail, the Pepwave router will automatically perform DNS lookups on public DNS servers. If the tests are successful, the WAN may not be down, but rather the target DNS server malfunctioned. You will see the following warning message on the main page:

Failed to receive DNS response from the health-check DNS servers for WAN connection 3. But public DNS server lookup test via the WAN passed. So please check the DNS server settings.

### **10.5 Dynamic DNS Settings**

Pepwave routers are capable of registering the domain name relationships to dynamic DNS service providers. Through registration with dynamic DNS service provider(s), the default public Internet IP address of each WAN connection can be associated with a host name. With dynamic DNS service enabled for a WAN connection, you can connect to your WAN's IP address from the external, even if its IP address is dynamic. You must register for an account from the listed dynamic DNS service providers before enabling this option.

If the WAN connection's IP address is a reserved private IP address (i.e., behind a NAT

router), the public IP of each WAN will be automatically reported to the DNS service provider.

Either upon a change in IP addresses or every 23 days without link reconnection, the Pepwave router will connect to the dynamic DNS service provider to perform an IP address update within the provider's records.

The settings for dynamic DNS service provider(s) and the association of hostname(s) are configured via Network>WAN>Details>Dynamic DNS Service Provider/Dynamic DNS Settings.

| Dynamic DNS Service<br>Provider | changeip.com 🔻 |  |
|---------------------------------|----------------|--|
| User ID                         |                |  |
| Password                        |                |  |
| Confirm Password                |                |  |
| Hosts                           |                |  |

| Dynamic DNS Settings            |                                                                                                    |  |
|---------------------------------|----------------------------------------------------------------------------------------------------|--|
| Dynamic DNS                     | <ul> <li>This setting specifies the dynamic DNS service provider to be used for the WAN based on supported dynamic DNS service providers:</li> <li>changeip.com</li> <li>dyndns.org</li> <li>no-ip.org</li> <li>tzo.com</li> <li>DNS-O-Matic</li> <li>Others<br/>Support custom Dynamic DNS servers by entering its URL. Works with any service compatible with DynDNS API.</li> <li>Select <b>Disabled</b> to disable this feature.</li> </ul> |  |
| Account Name /<br>Email Address | This setting specifies the registered user name for the dynamic DNS service.                                                                                                    |  |
| Password / TZO<br>Key           | This setting specifies the password for the dynamic DNS service.                                                                                                    |  |
| Hosts / Domain                  | This field allows you to specify a list of host names or domains to be associated with the public Internet IP address of the WAN connection. If you need to enter more than one host, use a carriage return to separate them.                                                                                                    |  |

### **Important Note**

In order to use dynamic DNS services, appropriate host name registration(s) and a valid account with a supported dynamic DNS service provider are required. A dynamic DNS update is performed whenever a WAN's IP address changes (e.g., the IP is changed after a DHCP IP refresh, reconnection, etc.). Due to dynamic DNS service

providers' policy, a dynamic DNS host will automatically expire if the host record has not been updated for a long time. Therefore the Pepwave router performs an update every 23 days, even if a WAN's IP address has not changed.

# 11 Advanced Wi-Fi Settings

Wi-Fi settings can be configured at **Advanced>Wi-Fi Settings** (or **AP>Settings** on some models). Note that menus displayed can vary by model.

| Wi-Fi Radio Settii   | igs                                                                                                    |  |
|----------------------|----------------------------------------------------------------------------------------------------|--|
| Operating Country    | United States                                                                                                    |  |
|                      |                                                                                                    |  |
| Wi-Fi Radio Settings |                                                                                                    |  |
| Operating<br>Country | This drop-down menu specifies the national/regional regulations which the Wi-Fi radio should follow.                                                              |  |
|                      | <ul> <li>If a North American region is selected, RF channels 1 to 11 will be available<br/>and the maximum transmission power will be 26 dBm (400 mW).</li> </ul> |  |
|                      | <ul> <li>If European region is selected, RF channels 1 to 13 will be available. The<br/>maximum transmission power will be 20 dBm (100 mW).</li> </ul>            |  |
|                      | NOTE: Users are required to choose an option suitable to local laws and regulations.                                                                              |  |

### **Important Note**

Per FCC regulation, the country selection is not available on all models marketed in the US. All US models are fixed to US channels only.

| Wi-Fi AP Settings |               |
|-------------------|---------------|
| Protocol          | 802.11ng •    |
| Channel           | 1 (2.412 GHz) |
| Channel Width     | Auto          |
| Output Power      | Max 🔻 🗆 Boost |

### Wi-Fi AP Settings

| Protocol      | This option allows you to specify whether 802.11b and/or 802.11g client association requests will be accepted. Available options are <b>802.11ng</b> and <b>802.11na</b> . By default, <b>802.11ng</b> is selected.                                                          |
|---------------|----------------------------------------------------------------------------------------------------|
| Channel       | This option allows you to select which 802.11 RF channel will be utilized. <b>Channel 1</b> (2.412 GHz) is selected by default.                                                                                                    |
| Channel Width | Available options are <b>20 MHz</b> , <b>40 MHz</b> , and <b>Auto (20/40 MHz)</b> . Default is <b>Auto (20/40 MHz),</b> which allows both widths to be used simultaneously.                                                                                                  |
| Output Power  | This option is for specifying the transmission output power for the Wi-Fi AP. There are 4 relative power levels available – <b>Max</b> , <b>High</b> , <b>Mid</b> , and <b>Low</b> . The actual output power will be bound by the regulatory limits of the selected country. |

Advanced Wi-Fi AP settings can be displayed by clicking the 2 on the top right-hand corner of the **Wi-Fi AP Settings** section, which can be found at **AP>Settings**. Other models will display a separate section called **Wi-Fi AP Advanced Settings**, which can be found at **Advanced>Wi-Fi Settings**.

| Beacon Rate 🔹 🕐   | 1Mbps •        |
|-------------------|----------------|
| Beacon Interval 📀 | 100ms •        |
| DTIM ?            | 1              |
| Slot Time 🕜       | 9 µs           |
| ACK Timeout 🕐     | 48 µs          |
| Frame Aggregation |                |
| Guard Interval    | ○ Short ● Long |

|                                   | Wi-Fi AP Advanced Settings                                                                                                    |
|-----------------------------------|----------------------------------------------------------------------------------------------------|
| Beacon Rate <sup>A</sup>          | This option is for setting the transmit bit rate for sending a beacon. By default, <b>1Mbps</b> is selected.                                                                                   |
| Beacon Interval <sup>A</sup>      | This option is for setting the time interval between each beacon. By default, <b>100ms</b> is selected.                                                                                        |
| DTIM <sup>A</sup>                 | This field allows you to set the frequency for the beacon to include delivery traffic indication messages. The interval is measured in milliseconds. The default value is set to <b>1 ms</b> . |
| Slot Time <sup>A</sup>            | This field is for specifying the unit wait time before transmitting a packet. By default, this field is set to $9\mu s$ .                                                                      |
| ACK Timeout <sup>A</sup>          | This field is for setting the wait time to receive an acknowledgement packet before performing a retransmission. By default, this field is set to $48 \ \mu s$ .                               |
| Frame<br>Aggregation <sup>A</sup> | This option allows you to enable frame aggregation to increase transmission throughput.                                                                                                    |
| Guard Interval A                  | This is where you opt for a short or long guard period interval for your transmissions.                                                                                                    |

<sup>A</sup> - Advanced feature, please click the 0 button on the top right-hand corner to activate.

# Wi-Fi WAN settings can be configured at **Advanced>Wi-Fi Settings** (or **Advanced>Wi-Fi WAN** or some models).

| Wi-Fi WAN Settings |               |
|--------------------|---------------|
| Channel Width      | 20/40 MHz •   |
| Bit Rate           | Auto          |
| Output Power       | Max 🔻 🗆 Boost |

| Wi-Fi WAN Settings |                                                                                                    |  |  |
|--------------------|----------------------------------------------------------------------------------------------------|--|--|
| Channel Width      | Available options are <b>20/40 MHz</b> and <b>20 MHz</b> . Default is <b>20/40 MHz</b> , which allows both widths to be used simultaneously.                                                                                                    |  |  |
| Bit Rate           | This option allows you to select a specific bit rate for data transfer over the device's Wi-<br>Fi network. By default, <b>Auto</b> is selected.                                                                                                    |  |  |
| Output Power       | This option is for specifying the transmission output power for the Wi-Fi AP. There are 4 relative power levels available – <b>Max</b> , <b>High</b> , <b>Mid</b> , and <b>Low</b> . The actual output power will be bound by the regulatory limits of the selected country. Note that selecting the <b>Boost</b> option may cause the MAX's radio output to exceed local regulatory limits. |  |  |

# 12 MediaFast Configuration

MediaFast settings can be configured from the **Network** menu.

### 12.1 Setting Up MediaFast Content Caching

To access MediaFast content caching settings, select Advanced>Cache Control.

| Cache Control              |                                                                                                    |                                                                                           |
|----------------------------|----------------------------------------------------------------------------------------------------|-------------------------------------------------------------------------------------------|
| Domains / IP Addresses ?   | Cache all<br>Whitelist<br>Blacklist<br>ted.com                                                     |                                                                                           |
| Source IP Subnet 🕜         | C Any Custom Network 10.8.41.0 10.8.76.0                                                           | Subnet Mask       255.255.255.0 (/24)       255.255.255.0 (/24)       255.255.255.0 (/24) |
| Content Type 💡             | <ul> <li>✓ Video</li> <li>✓ Audio</li> <li>✓ Images</li> <li>✓ OS / Application Updates</li> </ul> | ·                                                                                         |
| Cache Lifetime Settings (? | File Extension         Lifetime           jpg         30                                           | (days)  (days)  (***********************************                                      |

|                            | Cache Control Settings                                                                                                    |
|----------------------------|----------------------------------------------------------------------------------------------------|
| Domain                     | Choose to <b>Cache on all domains</b> , or enter domain names and then choose either <b>Cache the specified domains only</b> or <b>Do not cache the specified domains</b> .                    |
| Source IP<br>Subnet        | This setting allows caching to be applied to the user-specified IP subnets. If "Any" is selected, then caching will apply to all subnets.                                                      |
| Content Type               | Check these boxes to cache the listed content types or leave boxes unchecked to disable caching for the listed types.                                                                          |
| Cache Lifetime<br>Settings | Enter a file extension, such as JPG or DOC. Then enter a lifetime in days to specify how long files with that extension will be cached. Add or delete entries using the controls on the right. |

### 12.2 Scheduling Content Prefetching

Content prefetching allows you to download content on a schedule that you define, which can help to preserve network bandwidth during busy times and keep costs down. To access MediaFast content prefetching settings, select **Advanced >Prefetch Schedule**.

| Prefetch Schedule |             |                  | had the second second second second second second second second second second second second second second secon |                  |          |                  |                   |
|-------------------|-------------|------------------|----------------------------------------------------------------------------------------------------|------------------|----------|------------------|-------------------|
| Name              | Status      | Next<br>Run Time | Last<br>Run Time                                                                                                | Last<br>Duration | Result   | Last<br>Download | Actions           |
| Course Progress   | Downloading | 04-11 06:00      | 04-09 02:03                                                                                                    | -                | Ø        | 0 B              |                   |
| National Geog     | Ready       | 04-11 00:00      | 04-09 00:00                                                                                                    | 00:01            | <b>v</b> | 4.98 kB          | 🛓 📝 🗶             |
| ► Syllabus        | Downloading | 04-11 06:00      | 04-09 06:00                                                                                                    | -                | Ø        | 0 B              |                   |
| ► Vimeo           | Ready       | 04-11 00:00      | 04-09 02:03                                                                                                    | 00:01            | <b>«</b> | 115.91 kB        | 🛓 🕜 🗙             |
| ► ted             | Ready       | 04-11 00:00      | 04-09 00:00                                                                                                    | 00:01            | <b>«</b> | 62.26 kB         | 🛓 🕜 🗶             |
|                   |             | Net              | w Schedule                                                                                                    |                  |          |                  |                   |
|                   |             |                  |                                                                                                    |                  |          |                  |                   |
| Tools             | ANNA ANA    | ANNA ANA         | MAMAM                                                                                                    | MANNANNA MAR     |          | ANNA ANA         | MARTIN MANAGEMENT |

| Clear Web Cache | Clear Statistics |
|-----------------|------------------|
|-----------------|------------------|

|                                   | Prefetch Schedule Settings                                                                                                    |
|-----------------------------------|----------------------------------------------------------------------------------------------------|
| Name                              | This field displays the name given to the scheduled download.                                                                                                    |
| Status                            | Check the status of your scheduled download here.                                                                                                    |
| Next Run<br>Time/Last Run<br>Time | These fields display the date and time of the next and most recent occurrences of the scheduled download.                                                                                                    |
| Last Duration                     | Check this field to ensure that the most recent download took as long as expected to complete. A value that is too low might indicate an incomplete download or incorrectly specified download target, while a value that is too long could mean a download with an incorrectly specified target or stop time.                                                                                                    |
| Result                            | This field indicates whether downloads are in progress ( $^{\textcircled{0}}$ ) or complete ( $\checkmark$ ).                                                                                                    |
| Last Download                     | Check this field to ensure that the most recent download file size is within the expected range. A value that is too low might indicate an incomplete download or incorrectly specified download target, while a value that is too long could mean a download with an incorrectly specified target or stop time. This field is also useful for quickly seeing which downloads are consuming the most storage space. |

| Actions                 | To begin a scheduled download immediately, click .<br>To cancel a scheduled download, click .<br>To edit a scheduled download, click .<br>To delete a scheduled download, click . |  |  |
|-------------------------|----------------------------------------------------------------------------------------------------|--|--|
| New Schedule            | <form></form>                                                                                                    |  |  |
| Clear Web<br>Cache      | To clear all cached content, click this button. Note that this action cannot be undone.                                                                                           |  |  |
| <b>Clear Statistics</b> | To clear all prefetch and status page statistics, click this button.                                                                                                    |  |  |

### 12.3 Viewing MediaFast Statistics

To get details on storage and bandwidth usage, select **Status>MediaFast**.

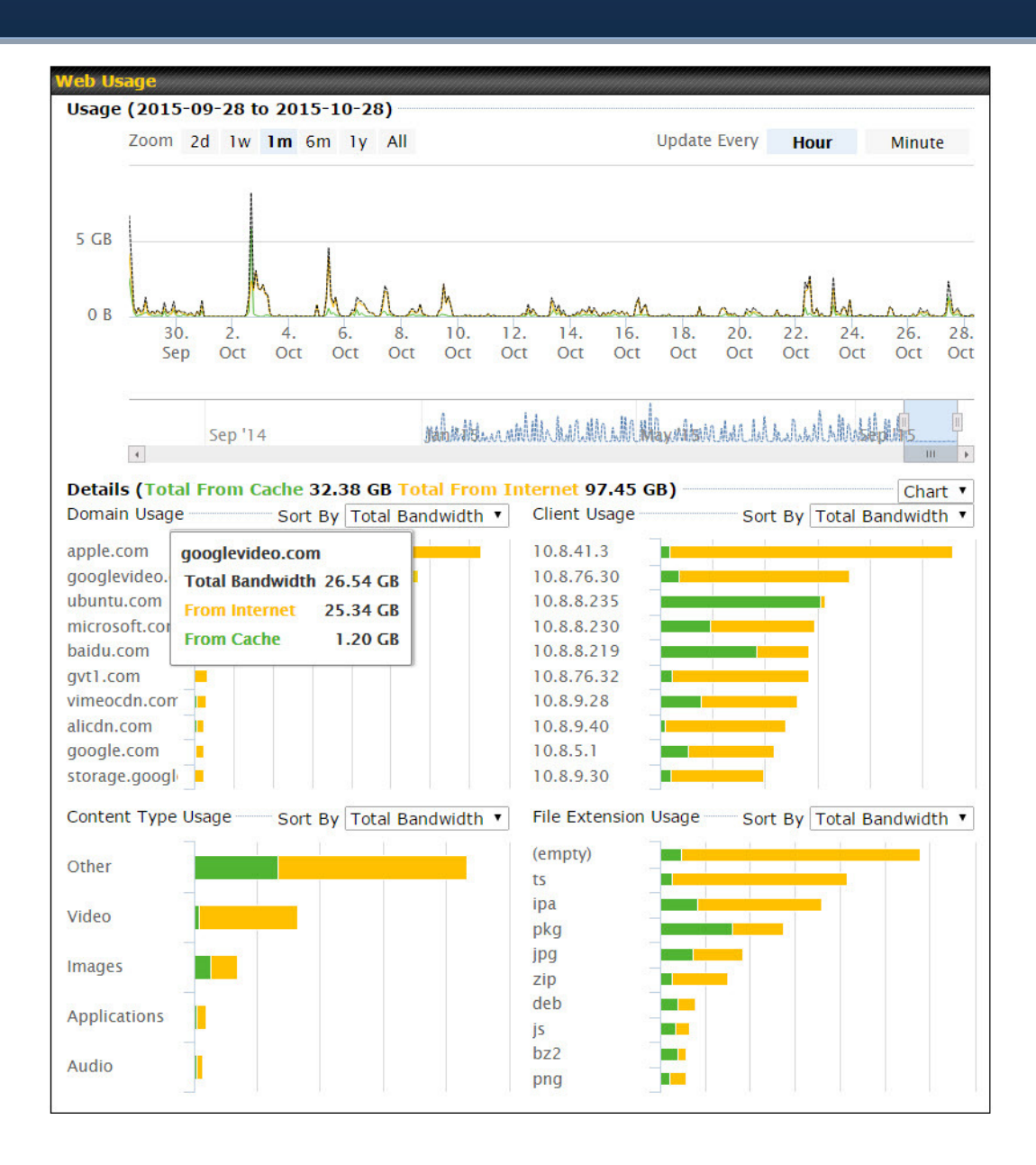

# **13** Bandwidth Bonding SpeedFusion<sup>™</sup> / PepVPN

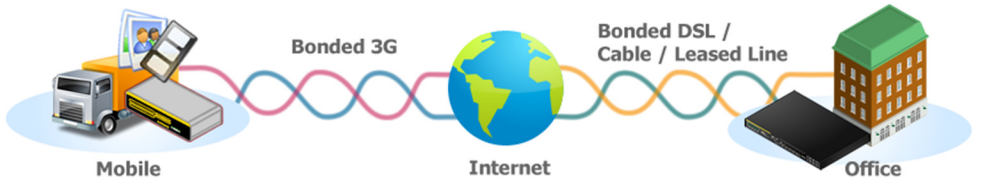

Pepwave bandwidth bonding SpeedFusionTM is our patented technology that enables our SD-WAN routers to bond multiple Internet connections to increase site-to-site bandwidth and reliability. SpeedFusion functionality securely connects your Pepwave router to another Pepwave or Peplink device (Peplink Balance 210/310/380/580/710/1350 only). Data, voice, or video communications between these locations are kept confidential across the public Internet.

Bandwidth bonding SpeedFusion<sup>™</sup> is specifically designed for multi-WAN environments. In case of failures and network congestion at one or more WANs, other WANs can be used to continue carrying the network traffic.

Different models of our SD-WAN routers have different numbers of site-to-site connections allowed. End-users who need to have more site-to-site connections can purchase a SpeedFusion license to increase the number of site-to-site connections allowed.

Pepwave routers can aggregate all WAN connections' bandwidth for routing SpeedFusion<sup>™</sup> traffic. Unless all the WAN connections of one site are down, Pepwave routers can keep the VPN up and running.

VPN bandwidth bonding is supported in Firmware 5.1 or above. All available bandwidth will be utilized to establish the VPN tunnel, and all traffic will be load balanced at packet level across all links. VPN bandwidth bonding is enabled by default.

### 13.1 PepVPN

To configure PepVPN and SpeedFusion, navigate to **Advanced>SpeedFusion™** or **Advanced>PepVPN**.

| PepVPN with                   | SpeedFusio                                                                                                    | n™                                         | 256bit            |
|-------------------------------|----------------------------------------------------------------------------------------------------|--------------------------------------------|-------------------|
| 📀 InControl management enabl  | ed. Settings can now be o                                                                                          | configured on <u>InControl</u> .           | AES               |
| Profile                       | Remote ID                                                                                                    | Remote Address(es)                         |                   |
| <sup>≜</sup> <u>FL Office</u> | 8345-5F7A-DE97                                                                                                    |                                            | ×                 |
|                               | Ne                                                                                                    | ew Profile                                 |                   |
|                               |                                                                                                    |                                            |                   |
| Send All Traffic To           |                                                                                                    |                                            |                   |
| No PepVPN profile selected    |                                                                                                    |                                            |                   |
|                               |                                                                                                    |                                            | 56.7 Sec. 2       |
| PepVPN                        |                                                                                                    |                                            |                   |
| Local ID                      | MAX_HD2_DEF1                                                                                                    |                                            |                   |
|                               |                                                                                                    |                                            |                   |
| Link Failure Detection        |                                                                                                    |                                            |                   |
| Link Failure Detection Time   | <ul> <li>Recommended (A</li> <li>Fast (Approx. 6 s</li> <li>Faster (Approx. 2</li> <li>Extreme (Under 1</li> </ul> | pprox. 15 secs)<br>ecs)<br>: secs)<br>sec) |                   |
|                               | Snorter detection tir                                                                                              | ne incurs more nealth checks and higher ba | indwidth overhead |

The local LAN subnet and subnets behind the LAN (defined under **Static Route** on the LAN settings page) will be advertised to the VPN. All VPN members (branch offices and headquarters) will be able to route to local subnets.

Note that all LAN subnets and the subnets behind them must be unique. Otherwise, VPN members will not be able to access each other.

All data can be routed over the VPN using the 256-bit AES encryption standard. To configure, navigate to **Advanced>SpeedFusion™** or **Advanced>PepVPN** and click the **New Profile** button to create a new VPN profile (you may have to first save the displayed default profile in order to access the **New Profile** button). Each profile specifies the settings for making VPN connection with one remote Pepwave or Peplink device. Note that available settings vary by model.

| PepVPN Profile                                 |                                               |                         |  |  |
|------------------------------------------------|-----------------------------------------------|-------------------------|--|--|
| Name 🤶                                         | Balance 2942-1257-1241                        |                         |  |  |
| Active                                         |                                               |                         |  |  |
| SpeedFusion                                    | Supported                                     |                         |  |  |
| Encryption 🤶                                   | ) 💿 🛱 256-bit AES 🔘 🎦 OFF                     |                         |  |  |
| Authentication                                 | Remote ID / Pre-shared Key O                  | X.509                   |  |  |
| Remote ID / Pre-shared                         | Remote ID                                     | Pre-shared Key          |  |  |
| Кеу                                            | Balance 9875-A63D-92AS                        | •••••                   |  |  |
| NAT Mode 🤶                                     | Untagged LAN 🔻                                | Untagged LAN V          |  |  |
| Remote IP Address / Host ?<br>Names (Optional) |                                               |                         |  |  |
|                                                | If this field is empty, this field on the rem | ote unit must be filled |  |  |
| Data Port 🤶                                    | ) 🖲 Default 🔍 Custom                          |                         |  |  |
| Bandwidth Limit                                |                                               |                         |  |  |
| Cost 🤶                                         | 10                                            |                         |  |  |
| WAN Smoothing                                  | ) Off T                                       |                         |  |  |
| Use IP ToS                                     |                                               |                         |  |  |

A list of defined SpeedFusion connection profiles and a **Link Failure Detection Time** option will be shown. Click the **New Profile** button to create a new VPN connection profile for making a VPN connection to a remote Peplink Balance via the available WAN connections. Each profile is for making a VPN connection with one remote Peplink Balance.

| PepVPN Profile Settings       |                                                                                                    |  |  |
|-------------------------------|----------------------------------------------------------------------------------------------------|--|--|
| Name                          | This field is for specifying a name to represent this profile. The name can be any combination of alphanumeric characters (0-9, A-Z, a-z), underscores (_), dashes (-), and/or non-leading/trailing spaces ( ).                                                                                                    |  |  |
| Active                        | When this box is checked, this VPN connection profile will be enabled. Otherwise, it will be disabled.                                                                                                    |  |  |
| Encryption                    | By default, VPN traffic is encrypted with <b>256-bit AES</b> . If <b>Off</b> is selected on both sides of a VPN connection, no encryption will be applied.                                                                                                    |  |  |
| Authentication                | Select from <b>By Remote ID Only</b> , <b>Preshared Key</b> , or <b>X.509</b> to specify the method the Peplink Balance will use to authenticate peers. When selecting <b>By Remote ID Only</b> , be sure to enter a unique peer ID number in the <b>Remote ID</b> field.                                                                                                    |  |  |
| Remote ID /<br>Pre-shared Key | This optional field becomes available when <b>Remote ID / Pre-shared Key</b> is selected as the Peplink Balance's VPN <b>Authentication</b> method, as explained above. <b>Pre-shared Key</b> defines the pre-shared key used for this particular VPN connection. The VPN connection's session key will be further protected by the pre-shared key. The connection will be up only if the pre-shared keys on each side match. When the peer is running firmware 5.0+, this setting will be ignored. |  |  |

|                                                    | Enter Remote IDs either by typing out each Remote ID and Pre-shared Key, or by pasting a CSV. If you wish to paste a CSV, click the next to the "Remote ID / Preshared Key" setting.                                                                                                    |
|----------------------------------------------------|----------------------------------------------------------------------------------------------------|
| Remote<br>ID/Remote<br>Certificate                 | These optional fields become available when <b>X.509</b> is selected as the Peplink Balance's VPN authentication method, as explained above. To authenticate VPN connections using X.509 certificates, copy and paste certificate details into these fields. To get more information on a listed X.509 certificate, click the <b>Show Details</b> link below the field.                     |
| Allow Shared<br>Remote ID                          | When this option is enabled, the router will allow multiple peers to run using the same remote ID.                                                                                                    |
| NAT Mode                                           | Check this box to allow the local DHCP server to assign an IP address to the remote peer.<br>When <b>NAT Mode</b> is enabled, all remote traffic over the VPN will be tagged with the<br>assigned IP address using network address translation.                                                                                                    |
| Remote IP<br>Address / Host<br>Names<br>(Optional) | If <b>NAT Mode</b> is not enabled, you can enter a remote peer's WAN IP address or<br>hostname(s) here. If the remote uses more than one address, enter only one of them here.<br>Multiple hostnames are allowed and can be separated by a space character or carriage<br>return. Dynamic-DNS host names are also accepted.                                                                 |
|                                                    | This field is optional. With this field filled, the Peplink Balance will initiate connection to each of the remote IP addresses until it succeeds in making a connection. If the field is empty, the Peplink Balance will wait for connection from the remote peer. Therefore, at least one of the two VPN peers must specify this value. Otherwise, VPN connections cannot be established. |
| Data Port                                          | This field is used to specify a UDP port number for transporting outgoing VPN data. If <b>Default</b> is selected, UDP port 4500 will be used. Port 32015 will be used if the remote unit uses Firmware prior to version 5.4 or if port 4500 is unavailable. If <b>Custom</b> is selected, enter an outgoing port number from 1 to 65535.                                                   |
| Bandwidth<br>Limit                                 | Define maximum download and upload speed to each individual peer. This functionality requires the peer to use PepVPN version 4.0.0 or above.                                                                                                    |
| Cost                                               | Define path cost for this profile.<br>OSPF will determine the best route through the network using the assigned cost.<br>Default: 10                                                                                                    |
| WAN<br>Smoothing <sup>A</sup>                      | Select the degree to which WAN Smoothing will be implemented across your WAN links.                                                                                                    |

<sup>A</sup> - Advanced feature, please click the 2 button on the top right-hand corner to activate.

To enable Layer 2 Bridging between PepVPN profiles, navigate to **Network>LAN>Basic Settings>\*LAN Profile Name\*** and refer to instructions in section 9.1

| WAN Connection Prior | ity           |           |                      |                            | ?                                            |
|----------------------|---------------|-----------|----------------------|----------------------------|----------------------------------------------|
|                      | Priority      | Direction | Connect to<br>Remote | Cut-off<br>latency<br>(ms) | Suspension Time<br>after Packet Loss<br>(ms) |
| 1. WAN 1             | 1 (Highest) 🔻 | Up/Down 🔻 | All                  |                            |                                              |
| 2. WAN 2             | 1 (Highest) 🔻 | Up/Down 🔻 | All                  |                            |                                              |
| 3. Wi-Fi WAN         | 1 (Highest) 🔻 | Up/Down 🔻 | All                  |                            |                                              |
| 4. Cellular 1        | 1 (Highest) 🔻 | Up/Down 🔻 | All 🔻                |                            |                                              |
| 5. Cellular 2        | 1 (Highest) 🔻 | Up/Down 🔻 | All                  |                            |                                              |
| 6. USB               | 1 (Highest) 🔻 | Up/Down 🔻 | All 🔻                |                            |                                              |

### **WAN Connection Priority**

### WAN Connection Priority

If your device supports it, you can specify the priority of WAN connections to be used for making VPN connections. WAN connections set to **OFF** will never be used. Only available WAN connections with the highest priority will be used.

To enable asymmetric connections, connection mapping to remote WANs, cut-off latency, and packet loss suspension time, click the 2 button.

### Send All Traffic To

No PepVPN profile selected

# Send All Traffic To This feature allows you to redirect all traffic to a specified PepVPN connection. Click the I button to select your connection and the following menu will appear: Series All Traffic To I Balance 2942-1257-1241 I Balance 2942-1257-1241 I Balance 2942-1257-1241 I Balance 4810-1825-0668-4810 I Balance 4810-1825-0668-4810 I Balance 4810 I Balance 4810 I Balance 4

You could also specify a DNS server to resolve incoming DNS requests. Click the checkbox next to **Backup Site** to designate a backup SpeedFusion profile that will take over, should the main PepVPN connection fail.

### Outbound Policy/PepVPN Outbound Custom Rules

Some models allow you to set outbound policy and custom outbound rules from Advanced>PepVPN. See Section 14 for more information on outbound policy settings.

| Outbound Policy       |             |                  |             |          |  |
|-----------------------|-------------|------------------|-------------|----------|--|
| According to custom r | ules        |                  |             |          |  |
|                       |             |                  |             |          |  |
| PepVPN Outbound C     | ustom Rules |                  |             |          |  |
|                       |             |                  |             |          |  |
| Service               | Algorithm   | Source           | Destination | Protocol |  |
| Service               | Algorithm   | Source<br>(Auto) | Destination | Protocol |  |

| PepVPN Local ID |              | in an an an an an an an an an an an an an |
|-----------------|--------------|-------------------------------------------|
| Local ID        | MAX_HD2_8D1C |                                           |
|                 |              |                                           |

### **PepVPN Local ID**

The local ID is a text string to identify this local unit when establishing a VPN connection. When creating a profile on a remote unit, this local ID must be entered in the remote unit's **Remote ID** field. Click the **ID** icon to edit **Local ID**.

| PepVPN Settings                 |                                                                                                    |
|---------------------------------|----------------------------------------------------------------------------------------------------|
| Handshake Port                  | Default      Custom     Custom     C |
| Backward Compatibility          | • High (firmware 5.3+)                                                                                                    |
| Link Failure Detection Time ( ? | <ul> <li>Recommended (Approx. 15 secs)</li> <li>Fast (Approx. 6 secs)</li> <li>Faster (Approx. 2 secs)</li> <li>Extreme (Under 1 sec)</li> <li>Shorter detection time incurs more health checks and higher bandwidth overhead</li> </ul>                                                                                                    |

# PepVPN Settings

| Handshake<br>Port <sup>A</sup> | To designate a custom handshake port (TCP), click the <b>custom</b> radio button and enter the port number you wish to designate.                                                                                                    |
|--------------------------------|----------------------------------------------------------------------------------------------------|
| Backward<br>Compatibility      | Determine the level of backward compatibility needed for PepVPN tunnels. The use of the <b>Latest</b> setting is recommended as it will improve the performance and resilience of SpeedFusion connections.                                                                                                    |
| Link Failure<br>Detection Time | The bonded VPN can detect routing failures on the path between two sites over each WAN connection. Failed WAN connections will not be used to route VPN traffic. Health check packets are sent to the remote unit to detect any failure. The more frequently checks are sent, the shorter the detection time, although more bandwidth will be consumed. When <b>Recommended</b> (default) is selected, a health check packet is sent every five seconds, and the expected detection time is 15 seconds. When <b>Fast</b> is selected, a health check packet is sent every three seconds, and the expected detection time is six seconds. When <b>Faster</b> is selected, a health check packet is sent every second, and the expected detection time is selected. When <b>Faster</b> is selected, a health check packet is sent every second, and the expected detection time is two seconds. When <b>Faster</b> is selected, a health check packet is sent every 0.1 second, and the expected detection time is less than one second. |

<sup>A</sup> - Advanced feature, please click the 0 button on the top right-hand corner to activate.

### **Important Note**

Peplink proprietary SpeedFusion<sup>™</sup> uses TCP port 32015 and UDP port 4500 for establishing VPN connections. If you have a firewall in front of your Pepwave devices, you will need to add firewall rules for these ports and protocols to allow inbound and outbound traffic to pass through the firewall.

### Тір

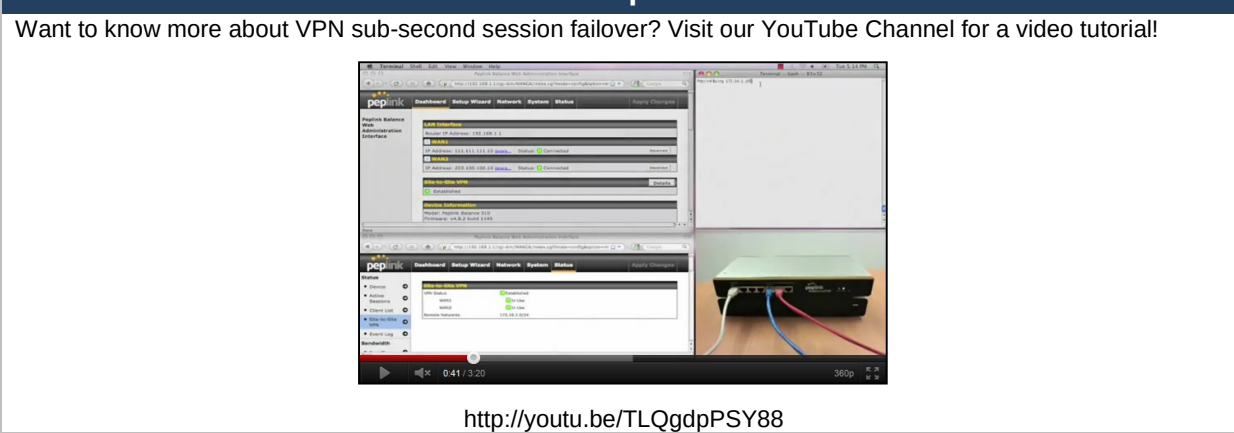

### **13.2** The Pepwave Router Behind a NAT Router

Pepwave routers support establishing SpeedFusion<sup>™</sup> over WAN connections which are behind a NAT (network address translation) router.

To enable a WAN connection behind a NAT router to accept VPN connections, you can configure the NAT router in front of the WAN connection to inbound port-forward TCP port 32015 to the Pepwave router.

If one or more WAN connections on Unit A can accept VPN connections (by means of port forwarding or not), while none of the WAN connections on the peer Unit B can do so, you should enter all of Unit A's public IP addresses or hostnames into Unit B's **Remote IP Addresses / Host Names** field. Leave the field in Unit A blank. With this setting, a SpeedFusion<sup>™</sup> connection can be set up and all WAN connections on both sides will be utilized.

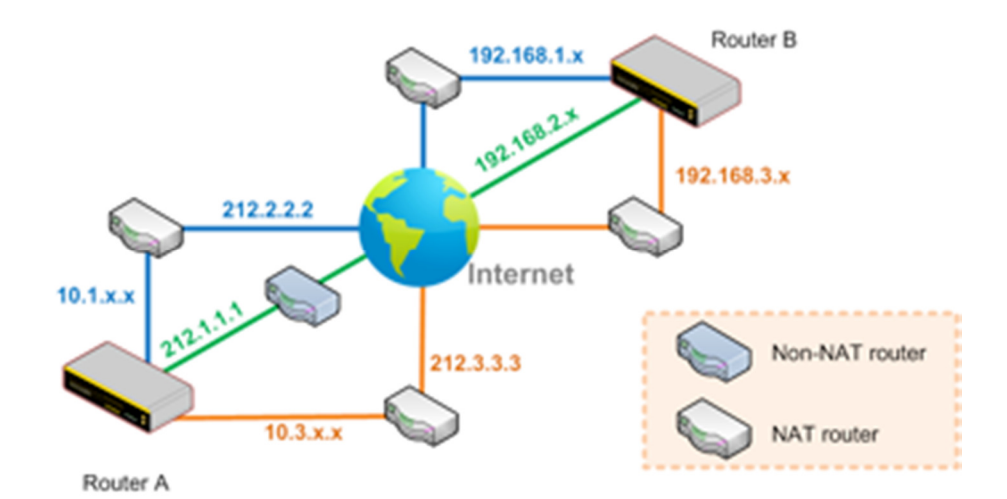

See the following diagram for an example of this setup in use:

One of the WANs connected to Router A is non-NAT'd (*212.1.1.1*). The rest of the WANs connected to Router A and all WANs connected to Router B are NAT'd. In this case, the **Peer IP Addresses / Host Names** field for Router B should be filled with all of Router A's hostnames or public IP addresses (i.e., *212.1.1.1*, *212.2.2.2*, and *212.3.3.3*), and the field in Router A can be left blank. The two NAT routers on WAN1 and WAN3 connected to Router A should inbound port-forward TCP port 32015 to Router A so that all WANs will be utilized in establishing the VPN.

# **13.3** SpeedFusion<sup>™</sup> Status

SpeedFusion<sup>™</sup> status is shown in the **Dashboard**. The connection status of each connection profile is shown as below.

| SpeedFusion™ | Status        |
|--------------|---------------|
| FL Office    | 🔒 Established |
| NY Office    | 🔒 Established |

After clicking the **Status** button at the top right corner of the SpeedFusion<sup>™</sup> table, you will be forwarded to **Status>SpeedFusion<sup>™</sup>**, where you can view subnet and WAN connection information for each VPN peer. Please refer to **Section 22.6** for details.

### IP Subnets Must Be Unique Among VPN Peers

The entire interconnected SpeedFusion<sup>™</sup> network is a single non-NAT IP network. Avoid duplicating subnets in your sites to prevent connectivity problems when accessing those subnets.

# 14 IPsec VPN

IPsec VPN functionality securely connects one or more branch offices to your company's main headquarters or to other branches. Data, voice, and video communications between these locations are kept safe and confidential across the public Internet.

IPsec VPN on Pepwave routers is specially designed for multi-WAN environments. For instance, if a user sets up multiple IPsec profiles for a multi-WAN environment and WAN1 is connected and healthy, IPsec traffic will go through this link. However, should unforeseen problems (e.g., unplugged cables or ISP problems) cause WAN1 to go down, our IPsec implementation will make use of WAN2 and WAN3 for failover.

### 14.1 IPsec VPN Settings

Many Pepwave products can make multiple IPsec VPN connections with Peplink, Pepwave, Cisco, and Juniper routers. Note that all LAN subnets and the subnets behind them must be unique. Otherwise, VPN members will not be able to access each other. All data can be routed over the VPN with a selection of encryption standards, such as 3DES, AES-128, and AES-256. To configure IPsec VPN on Pepwave devices that support it, navigate to **Advanced>IPsec VPN**.

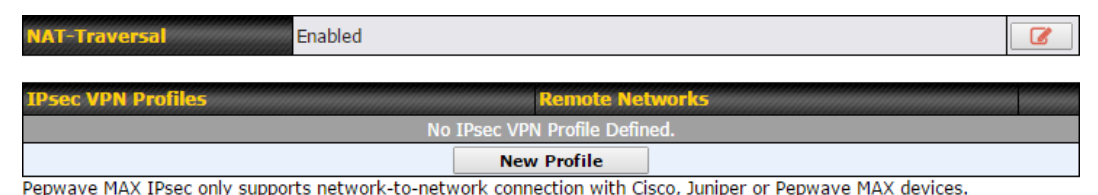

A **NAT-Traversal** option and list of defined **IPsec VPN** profiles will be shown. **NAT-Traversal** should be enabled if your system is behind a NAT router. Click the **New Profile** button to create new IPsec VPN profiles that make VPN connections to remote Pepwave, Cisco, or Juniper routers via available WAN connections. To edit any of the profiles, click on its associated connection name in the leftmost column.

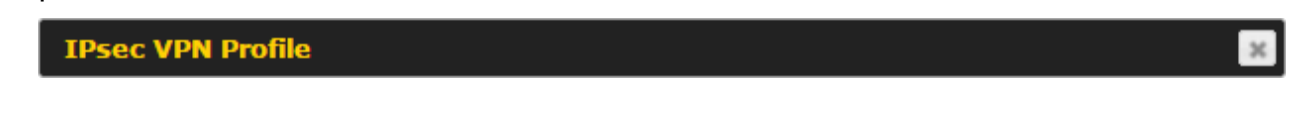

| Name                                     | Profile 1                                                                                                    |                                                                                                    |
|------------------------------------------|----------------------------------------------------------------------------------------------------|----------------------------------------------------------------------------------------------------|
| Active 🕐                                 |                                                                                                    |                                                                                                    |
| Connect Upon<br>Disconnection of         | WAN 2                                                                                                    |                                                                                                    |
| Remote Gateway IP<br>Address / Host Name | 12.12.12.12                                                                                                    | ]                                                                                                   |
| Local Networks                           | Propose the following netw 172.16.1.1/24 172.16.2.1/24 172.16.3.1/24 10.10.0.1/32 192.168.10.0/24 192.168.11.0/24  | orks to remote gateway:                                                                             |
|                                          | Apply the following NAT pol<br>172.16.1.0/24<br>172.16.2.0/24<br>172.16.3.11/32<br>172.16.3.21/32<br>Local Network | licies:<br>192.168.10.0/24<br>10.10.0.1/32<br>192.168.11.101/32<br>192.168.11.201/32<br>NAT Network |
| Remote Networks                          | Network                                                                                                    | Subnet Mask                                                                                         |
|                                          | 192.167.11.193                                                                                                    | 255.255.255.0 (/24) 🔻                                                                               |
| Authentication                           | Preshared Key      X.5                                                                                             | 509 Certificate                                                                                     |
| Mode                                     | <ul> <li>Main Mode (All WANs</li> <li>Aggressive Mode</li> </ul>                                                   | need to have Static IP)                                                                             |
| Force UDP Encapsulation                  |                                                                                                    |                                                                                                    |
| Preshared Key                            | <ul><li>● Hide Characters</li></ul>                                                                                | ]                                                                                                   |
| Local ID 📀                               |                                                                                                    |                                                                                                    |
| Remote ID 📀                              |                                                                                                    |                                                                                                    |
| Phase 1 (IKE) Proposal                   | 1 AES-256 & SHA1<br>2                                                                                              | T<br>T                                                                                              |
| Phase 1 DH Group                         | Group 2: MODP 1024<br>Group 5: MODP 1536                                                                           |                                                                                                    |
| Phase 1 SA Lifetime                      | 3600                                                                                                    | seconds Default                                                                                     |
| Phase 2 (ESP) Proposal                   | 1 AES-256 & SHA1<br>2                                                                                              | T T                                                                                                 |
| Phase 2 PFS Group                        | <ul> <li>None</li> <li>Group 2: MODP 1024</li> <li>Group 5: MODP 1536</li> </ul>                                   |                                                                                                    |
| Phase 2 SA Lifetime                      | 28800                                                                                                    | seconds Default                                                                                     |

|        | IPsec VPN Settings                                                                         |
|--------|--------------------------------------------------------------------------------------------|
| Name   | This field is for specifying a local name to represent this connection profile.            |
| Active | When this box is checked, this IPsec VPN connection profile will be enabled. Otherwise, it |

|                                                | will be disabled.                                                                                                    |
|------------------------------------------------|----------------------------------------------------------------------------------------------------|
| Connect Upon<br>Disconnection<br>of            | Check this box and select a WAN to connect to this VPN automatically when the specified WAN is disconnected.                                                                                                    |
| Remote<br>Gateway IP<br>Address /<br>Host Name | Enter the remote peer's public IP address. For <b>Aggressive Mode</b> , this is optional.                                                                                                    |
|                                                | Enter the local LAN subnets here. If you have defined static routes, they will be shown here.                                                                                                    |
|                                                | Using NAT, you can map a specific local network / IP address to another, and the packets received by remote gateway will appear to be coming from the mapped network / IP address. This allow you to establish IPsec connection to a remote site that has one or more subnets overlapped with local site.                                                                                               |
|                                                | Two types of NAT policies can be defined:                                                                                                    |
| Local<br>Networks                              | One-to-One NAT policy: if the defined subnet in Local Network and NAT Network has the same size, for example, policy "192.168.50.0/24 > 172.16.1.0/24" will translate the local IP address 192.168.50.10 to 172.16.1.10 and 192.168.50.20 to 172.16.1.20. This is a bidirectional mapping which means clients in remote site can initiate connection to the local clients using the mapped address too. |
|                                                | Many-to-One NAT policy: if the defined NAT Network on the right hand side is an IP address (or having a network prefix /32), for example, policy "192.168.1.0/24 > 172.168.50.1/32" will translate all clients in 192.168.1.0/24 network to 172.168.50.1. This is a unidirectional mapping which means clients in remote site will not be able to initiate connection to the local clients.             |
| Remote<br>Networks                             | Enter the LAN and subnets that are located at the remote site here.                                                                                                    |
| Authentication                                 | To access your VPN, clients will need to authenticate by your choice of methods. Choose between the <b>Preshared Key</b> and <b>X.509 Certificate</b> methods of authentication.                                                                                                    |
| Mode                                           | Choose <b>Main Mode</b> if both IPsec peers use static IP addresses. Choose <b>Aggressive</b><br><b>Mode</b> if one of the IPsec peers uses dynamic IP addresses.                                                                                                    |
| Force UDP<br>Encapsulation                     | For forced UDP encapsulation regardless of NAT-traversal, tick this checkbox.                                                                                                    |
| Pre-shared<br>Key                              | This defines the peer authentication pre-shared key used to authenticate this VPN connection. The connection will be up only if the pre-shared keys on each side match.                                                                                                    |
| Remote<br>Certificate<br>(pem<br>encoded)      | Available only when <b>X.509 Certificat</b> e is chosen as the <b>Authentication</b> method, this field allows you to paste a valid X.509 certificate.                                                                                                    |
| Local ID                                       | In Main Mode, this field can be left blank. In Aggressive Mode, if Remote Gateway IP Address is filled on this end and the peer end, this field can be left blank. Otherwise, this                                                                                                    |

|                           | field is typically a U-FQDN.                                                                                                    |
|---------------------------|----------------------------------------------------------------------------------------------------|
| Remote ID                 | In <b>Main Mode</b> , this field can be left blank. In <b>Aggressive Mode</b> , if <b>Remote Gateway IP</b><br><b>Address</b> is filled on this end and the peer end, this field can be left blank. Otherwise, this<br>field is typically a U-FQDN.                                                                                                    |
| Phase 1 (IKE)<br>Proposal | In <b>Main Mode</b> , this allows setting up to six encryption standards, in descending order of priority, to be used in initial connection key negotiations. In <b>Aggressive Mode</b> , only one selection is permitted.                                                                                                    |
| Phase 1 DH<br>Group       | This is the Diffie-Hellman group used within IKE. This allows two parties to establish a shared secret over an insecure communications channel. The larger the group number, the higher the security.<br><b>Group 2</b> : <b>1024-bit</b> is the default value.<br><b>Group 5</b> : <b>1536-bit</b> is the alternative option.                                                                                                    |
| Phase 1 SA<br>Lifetime    | This setting specifies the lifetime limit of this Phase 1 Security Association. By default, it is set at <b>3600</b> seconds.                                                                                                    |
| Phase 2 (ESP)<br>Proposal | In <b>Main Mode</b> , this allows setting up to six encryption standards, in descending order of priority, to be used for the IP data that is being transferred. In <b>Aggressive Mode</b> , only one selection is permitted.                                                                                                    |
| Phase 2 PFS<br>Group      | <ul> <li>Perfect forward secrecy (PFS) ensures that if a key was compromised, the attacker will be able to access only the data protected by that key.</li> <li>None - Do not request for PFS when initiating connection. However, since there is no valid reason to refuse PFS, the system will allow the connection to use PFS if requested by the remote peer. This is the default value.</li> <li>Group 2: 1024-bit Diffie-Hellman group. The larger the group number, the higher the security.</li> <li>Group 5: 1536-bit is the third option.</li> </ul> |
| Phase 2 SA<br>Lifetime    | This setting specifies the lifetime limit of this Phase 2 Security Association. By default, it is set at <b>28800</b> seconds.                                                                                                    |

| WAN Connection Priority |               |   |  |
|-------------------------|---------------|---|--|
| Priority                | WAN Selection |   |  |
| 1                       | WAN 1         | • |  |
| 2                       |               | • |  |

### WAN Connection Priority

WAN Connection Select the appropriate WAN connection from the drop-down menu.

# **15 Outbound Policy Management**

Pepwave routers can flexibly manage and load balance outbound traffic among WAN connections.

### **Important Note**

Outbound policy is applied only when more than one WAN connection is active.

The settings for managing and load balancing outbound traffic are located at **Advanced>Outbound Policy** or **Advanced>PepVPN**, depending on the model.

| Outbound Policy           |                             |        |             | ?                  |   |
|---------------------------|-----------------------------|--------|-------------|--------------------|---|
| Custom                    |                             |        |             |                    |   |
| Rules (WDrag and drop rov | vs to change rule order     |        |             |                    | ? |
| Service                   | Algorithm                   | Source | Destination | Protocol<br>/ Port |   |
| HTTPS_Persistence         | Persistence (Src)<br>(Auto) | Any    | Any         | TCP<br>443         | × |
| Default (Auto)            |                             |        |             |                    |   |
| Add Rule                  |                             |        |             |                    |   |

### **15.1 Outbound Policy**

Outbound policies for managing and load balancing outbound traffic are located at **Network>Outbound Policy>** or **Advanced>PepVPN>Outbound Policy**.

| Outbound Policy      |                                  |      | ×      |
|----------------------|----------------------------------|------|--------|
| Select an Outbound P | olicy                            |      |        |
| Policy 🤅             | Custom                           | · ]  |        |
|                      | High Application Compatibility   |      |        |
|                      | Normal Application Compatibility |      |        |
|                      | Custom                           | Save | Cancel |
|                      |                                  |      |        |

There are three main selections for the outbound traffic policy:

- High Application Compatibility
- Normal Application Compatibility
- Custom

Note that some Pepwave routers provide only the **Send All Traffic To** setting here. See **Section 12.1** for details.

|      | Outbound Policy Settings                                                                                                    |
|------|----------------------------------------------------------------------------------------------------|
| High | Outbound traffic from a source LAN device is routed through the same WAN connection regardless of the destination Internet IP address and protocol. This option provides the |
|      |                                                                                                    |
|      |                                                                                                    |

100

| Application<br>Compatibility           | highest application compatibility.                                                                                                    |
|----------------------------------------|----------------------------------------------------------------------------------------------------|
| Normal<br>Application<br>Compatibility | Outbound traffic from a source LAN device to the same destination Internet IP address will<br>be routed through the same WAN connection persistently, regardless of protocol. This<br>option provides high compatibility to most applications, and users still benefit from WAN link<br>load balancing when multiple Internet servers are accessed. |
| Custom                                 | Outbound traffic behavior can be managed by defining rules in a custom rule table. A default rule can be defined for connections that cannot be matched with any of the rules.                                                                                                    |

### The default policy is Normal Application Compatibility.

| Тір                                                                                              |                                                         |  |  |  |
|--------------------------------------------------------------------------------------------------|---------------------------------------------------------|--|--|--|
| Want to know more about creating outbound rules? Visit our YouTube Channel for a video tutorial! |                                                         |  |  |  |
| •••••                                                                                            |                                                         |  |  |  |
| <b>peplink</b> Das                                                                               | hboard Setup Wizard Network System Status Apply Changes |  |  |  |
| Interfaces                                                                                       |                                                         |  |  |  |
| • WAN O                                                                                          | Add a New Custom Rule                                   |  |  |  |
| = LAN O                                                                                          | New Custom Rule                                         |  |  |  |
| ■ SpeedFusion™ O                                                                                 | Service Name *                                          |  |  |  |
| IPsec VPN                                                                                        | Enable I                                                |  |  |  |
| Outbound Policy                                                                                  | Source Any                                              |  |  |  |
| Inbound Access                                                                                   | Destination (2) IP Network   Mask : 255 255 0 (/24)     |  |  |  |
| Servers O                                                                                        | Protocol 🕐 Any 🔸 :: Protocol Selection Tool :: 💌        |  |  |  |
| DNS Settings                                                                                     | Algorithm (2) Weighted Blance                           |  |  |  |
| NAT Mappings                                                                                     | Load Distribution () WARL 10                            |  |  |  |
| WLAN Controller                                                                                  | Weight WANZ 10                                          |  |  |  |
| = AP                                                                                             | VAN3 10                                                 |  |  |  |
| Management                                                                                       | WANN 10                                                 |  |  |  |
| Networks                                                                                         | WANS 10                                                 |  |  |  |
| AP Profiles                                                                                      | Mobile Internet 10                                      |  |  |  |
| QoS                                                                                              |                                                         |  |  |  |
| User Groups                                                                                      | on Link Recovery Enable                                 |  |  |  |
| Bandwidth     Control                                                                            | Save Cancel                                             |  |  |  |
| Application                                                                                      |                                                         |  |  |  |
|                                                                                                  |                                                         |  |  |  |
|                                                                                                  | http://youtu.be/rKH4AS bQnE                             |  |  |  |

## **15.2 Custom Rules for Outbound Policy**

Click *lieit* in the **Outbound Policy** form. Choose **Custom** and press the **Save** button.

| Outbound Policy   |                             |             |                               |                    | 2 |
|-------------------|-----------------------------|-------------|-------------------------------|--------------------|---|
|                   |                             |             |                               |                    |   |
| Service           | Algorithm                   | source      | Destination                   | Protocol<br>/ Port |   |
| HTTPS Persistence | Persistence (Src)<br>(Auto) | Any         | IP Network<br>192.168.50.0/24 | TCP<br>443         | × |
|                   |                             | PepVPN Rout |                               |                    |   |
| <u>Default</u>    |                             |             | (Auto)                        |                    |   |
|                   |                             | Add Rule    |                               |                    |   |
| Expert Mode       |                             |             |                               |                    | ? |
| Enabled           |                             |             |                               |                    |   |

The bottom-most rule is **Default**. Edit this rule to change the device's default manner of controlling outbound traffic for all connections that do not match any of the rules above it. Under the **Service** heading, click **Default** to change these settings.

To rearrange the priority of outbound rules, drag and drop them into the desired sequence.

| Edit Default Custom Rule                                          | ×                                                                                                    |
|-------------------------------------------------------------------|----------------------------------------------------------------------------------------------------|
| Default Rule (?)<br>Algorithm (?)<br>Load Distribution Weight (?) | Custom Auto   Weighted Balance    WAN 1 10   WAN 2 10   Wi-Fi WAN 10   Cellular 1 10   Cellular 2 10   USB 10 |
| Terminate Sessions on Link ?<br>Recovery                          | Enable Save Cancel                                                                                            |

By default, **Auto** is selected as the **Default Rule**. You can select **Custom** to change the algorithm to be used. Please refer to the upcoming sections for the details on the available algorithms.

To create a custom rule, click **Add Rule** at the bottom of the table. Note that some Pepwave routers display this button at **Advanced>PepVPN>PepVPN Outbound Custom Rules**.

| ervice Name *                           |                                                                                                    |
|-----------------------------------------|----------------------------------------------------------------------------------------------------|
| nable                                   | Always on V                                                                                                    |
| ource                                   | Any                                                                                                    |
| estination 🤶                            | IP Network         Mask:           255.255.255.0 (/24)         Image: Comparison of the second second s |
| rotocol 🤇 🤅                             | Any V 🗲 :: Protocol Selection Tool :: V                                                                                                    |
| lgorithm 🤶 🤶                            | Weighted Balance 🔻                                                                                                    |
| erminate Sessions on (?<br>ink Recovery | WAN 2 10<br>Wi-Fi WAN 10<br>Cellular 1 10<br>Cellular 2 10<br>USB 10<br>Enable                                                                                                    |
|                                         | Save Cancel                                                                                                    |

| Service Maille | This setting specifies the name of the outbound traincrule.                                                                                                    |
|----------------|----------------------------------------------------------------------------------------------------|
| Enable         | This setting specifies whether the outbound traffic rule takes effect. When <b>Enable</b> is checked, the rule takes effect: traffic is matched and actions are taken by the Pepwave router based on the other parameters of the rule. When <b>Enable</b> is unchecked, the rule does not take effect: the Pepwave router disregards the other parameters of the rule. Click the drop-down menu next to the checkbox to apply a time schedule to this custom rule.                                                                                                    |
| Source         | This setting specifies the source IP address, IP network, or MAC address for traffic that matches the rule.                                                                                                    |
| Destination    | This setting specifies the destination IP address, IP network, or domain name for traffic that matches the rule.           Destination       Domain Name         Protocol       Prodetess         IP Address       Protocol         IP Network       Domain Name         Domain Name       Protocol         IP Address       IP Network         Domain Name       IP Network         Domain Name       IP Network         Domain Name       IP Network         Domain Name       IP Network         Domain Name       IP Network         Domain Name       IP Network         Domain Name       IP Address         IP Network       Domain Name         IP Network       Domain Name         IP Network       Domain Name         IP Network       Domain Name         IP Network       Domain Name         IP Network       Domain Name         IP Network       Domain Name         IP Network       Domain Name         IP Network       Domain Name         IP Network       Domain Name         IP Network       Domain Name         IP Network       Domain Name         IP Notecose       IP Network         IP Notecose       IP Nobar.co |

| <b>Protocol and Port</b>                  | This setting specifies the IP protocol and port of traffic that matches this rule.                                                                                                    |  |  |
|-------------------------------------------|----------------------------------------------------------------------------------------------------|--|--|
| Algorithm                                 | This setting specifies the behavior of the Pepwave router for the custom rule.<br>One of the following values can be selected (note that some Pepwave routers provide only some of these options):<br>• Weighted Balance<br>• Persistence<br>• Enforced<br>• Priority<br>• Overflow<br>• Least Used<br>• Lowest Latency<br>The upcoming sections detail the listed algorithms.                                                                                                    |  |  |
| Terminate<br>Sessions on Link<br>Recovery | This setting specifies whether to terminate existing IP sessions on a less preferred WAN connection in the event that a more preferred WAN connection is recovered. This setting is applicable to the <b>Weighted</b> , <b>Persistence</b> , and <b>Priority</b> algorithms. By default, this setting is disabled. In this case, existing IP sessions will not be terminated or affected when any other WAN connection is recovered. When this setting is enabled, existing IP sessions may be terminated when another WAN connection is recovered, such that only the preferred healthy WAN connection(s) is used at any point in time. |  |  |

### 15.2.1 Algorithm: Weighted Balance

This setting specifies the ratio of WAN connection usage to be applied on the specified IP protocol and port. This setting is applicable only when **Algorithm** is set to **Weighted Balance**.

| Algorithm                   | Weighted Balance 🔻                                                     |
|-----------------------------|------------------------------------------------------------------------|
| Load Distribution Weight (? | WAN 1 10<br>WAN 2 10<br>Wi-Fi WAN 10<br>Cellular 1 10<br>Cellular 2 10 |
|                             | USB 10                                                                 |

The amount of matching traffic that is distributed to a WAN connection is proportional to the weight of the WAN connection relative to the total weight. Use the sliders to change each WAN's weight.

For example, with the following weight settings:

- Ethernet WAN1: 10
- Ethernet WAN2: 10
- Wi-Fi WAN: 10
- Cellular 1: 10
- Cellular 2: 10
- USB: 10

Total weight is 60 = (10 + 10 + 10 + 10 + 10).

Matching traffic distributed to Ethernet WAN1 is  $16.7\% = (10 / 60 \times 100\%)$ .

Matching traffic distributed to Ethernet WAN2 is  $16.7\% = (10 / 60) \times 100\%$ .

Matching traffic distributed to Wi-Fi WAN is  $16.7\% = (10 / 60) \times 100\%$ .

Matching traffic distributed to Cellular 1 is  $16.7\% = (10 / 60) \times 100\%$ .

Matching traffic distributed to Cellular 2 is  $16.7\% = (10 / 60) \times 100\%$ .

Matching traffic distributed to USB is  $16.7\% = (10 / 60) \times 100\%$ .

### **15.2.2 Algorithm: Persistence**

The configuration of persistent services is the solution to the few situations where link load distribution for Internet services is undesirable. For example, for security reasons, many e-banking and other secure websites terminate the session when the client computer's Internet IP address changes mid-session.

In general, different Internet IP addresses represent different computers. The security concern is that an IP address change during a session may be the result of an unauthorized intrusion attempt. Therefore, to prevent damages from the potential intrusion, the session is terminated upon the detection of an IP address change.

Pepwave routers can be configured to distribute data traffic across multiple WAN connections. Also, the Internet IP depends on the WAN connections over which communication actually takes place. As a result, a LAN client computer behind the Pepwave router may communicate using multiple Internet IP addresses. For example, a LAN client computer behind a Pepwave router with three WAN connections may communicate on the Internet using three different IP addresses.

With the persistence feature, rules can be configured to enable client computers to persistently utilize the same WAN connections for e-banking and other secure websites. As a result, a client computer will communicate using one IP address, eliminating the issues mentioned above.

| Algorithm (              | ? | Persistence •                |
|--------------------------|---|------------------------------|
| Persistence Mode         | ? | ● By Source ○ By Destination |
| Load Distribution (      | • | O Auto 🖲 Custom              |
| Load Distribution Weight | • | WAN 1 10                     |
|                          |   | WAN 2 10                     |
|                          |   | Wi-Fi WAN 10                 |
|                          |   | Cellular 1 10                |
|                          |   | Cellular 2 10                |
|                          |   | USB 10                       |
|                          |   |                              |

### There are two persistent modes: **By Source** and **By Destination**.

| By Source:      | The same WAN connection will be used for traffic matching the rule and originating from the same machine, regardless of its destination. This option will provide the highest level of application compatibility.                               |
|-----------------|----------------------------------------------------------------------------------------------------|
| By Destination: | The same WAN connection will be used for traffic matching the rule, originating from the same machine, and going to the same destination. This option can better distribute loads to WAN connections when there are only a few client machines. |

The default mode is **By Source**. When there are multiple client requests, they can be distributed (persistently) to WAN connections with a weight. If you choose **Auto** in **Load Distribution**, the weights will be automatically adjusted according to each WAN's **Downstream Bandwidth** which is specified in the WAN settings page). If you choose **Custom**, you can customize the weight of each WAN manually by using the sliders.

### **15.2.3 Algorithm: Enforced**

This setting specifies the WAN connection usage to be applied on the specified IP protocol and port. This setting is applicable only when **Algorithm** is set to **Enforced**.

| Save Cancel |
|-------------|
|             |

Matching traffic will be routed through the specified WAN connection, regardless of the health check status of the WAN connection. Starting from Firmware 5.2, outbound traffic can be enforced to go through a specified SpeedFusion<sup>TM</sup> connection.

### **15.2.4 Algorithm: Priority**

This setting specifies the priority of the WAN connections used to route the specified network service. The highest priority WAN connection available will always be used for routing the specified type of traffic. A lower priority WAN connection will be used only when all higher priority connections have become unavailable.

| Algorithm                              | ? | Priority 🔻       |                              |
|----------------------------------------|---|------------------|------------------------------|
| Priority Order                         | ? | Highest Priority | Not In Use VPN: Connection 1 |
|                                        |   | WAN: WAN 2       |                              |
|                                        |   | WAN: Wi-Fi WAN   |                              |
|                                        |   | WAN: Cellular 1  |                              |
|                                        |   | WAN: Cellular 2  |                              |
|                                        |   | WAN: USB         |                              |
|                                        |   | Lowest Priority  |                              |
| Terminate Sessions on<br>Link Recovery | ? | Enable           |                              |

Starting from Firmware 5.2, outbound traffic can be prioritized to go through SpeedFusion<sup>™</sup> connection(s). By default, VPN connections are not included in the priority list.

# Tip Configure multiple distribution rules to accommodate different kinds of services.

### 15.2.5 Algorithm: Overflow

The traffic matching this rule will be routed through the healthy WAN connection that has the highest priority and is not in full load. When this connection gets saturated, new sessions will be routed to the next healthy WAN connection that is not in full load.

Drag and drop to specify the order of WAN connections to be used for routing traffic. Only the highest priority healthy connection that is not in full load will be used.

### 15.2.6 Algorithm: Least Used

| Algorithm  | Least Used                                                                                                    |
|------------|----------------------------------------------------------------------------------------------------|
| Connection | <ul> <li>WAN 1</li> <li>WAN 2</li> <li>Wi-Fi WAN</li> <li>Cellular 1</li> <li>Cellular 2</li> <li>USB</li> </ul> |

The traffic matching this rule will be routed through the healthy WAN connection that is selected in **Connection** and has the most available download bandwidth. The available download bandwidth of a WAN connection is calculated from the total download bandwidth specified on the WAN settings page and the current download usage. The available bandwidth and WAN selection is determined every time an IP session is made.

### 15.2.7 Algorithm: Lowest Latency

| Algorithm ? | Lowest Latency                                                                                                   |
|-------------|----------------------------------------------------------------------------------------------------|
| Connection  | <ul> <li>WAN 1</li> <li>WAN 2</li> <li>Wi-Fi WAN</li> <li>Cellular 1</li> <li>Cellular 2</li> <li>USB</li> </ul> |

The traffic matching this rule will be routed through the healthy WAN connection that is selected in **Connection** and has the lowest latency. Latency checking packets are issued periodically to a nearby router of each WAN connection to determine its latency value. The latency of a WAN is the packet round trip time of the WAN connection. Additional network usage may be incurred as a result.

# Tip The roundtrip time of a 6M down/640k uplink can be higher than that of a 2M down/2M up link because the overall round trip time is lengthened by its slower upload bandwidth, despite its higher downlink speed. Therefore, this algorithm is good for two scenarios:

All WAN connections are symmetric; or

• A latency sensitive application must be routed through the lowest latency WAN, regardless of the WAN's available bandwidth.

### 15.2.8 Expert Mode

**Expert Mode** is available on some Pepwave routers for use by advanced users. To enable the feature, click on the help icon and click **turn on Expert Mode**.

In Expert Mode, a new special rule, **SpeedFusion<sup>™</sup> Routes**, is displayed in the **Custom Rules** table. This rule represents all SpeedFusion<sup>™</sup> routes learned from remote VPN peers. By default, this bar is on the top of all custom rules. This position means that traffic for remote VPN subnets will be routed to the corresponding VPN peer. You can create custom **Priority** or **Enforced** rules and move them above the bar to override the SpeedFusion<sup>™</sup> routes.

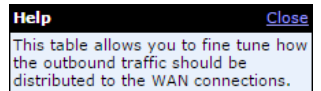

Click the Add Rule button to add a new rule. Click the X button to remove a rule. Drag a rule to promote or demote its precedence. A higher position of a rule signifies a higher precedence. You may change the default outbound policy behavior by clicking the Default link.

If you require advanced control of PepVPN traffic, <u>turn on Expert Mode</u>.

Upon disabling Expert Mode, all rules above the bar will be removed.

| Rules ( Drag and drop r | ows to change rule | e order)                  |       |             |     |                    |            | ) |   |  |
|-------------------------|--------------------|---------------------------|-------|-------------|-----|--------------------|------------|---|---|--|
| Service                 | Algor              | rithm S                   | ource | Destination |     | Protocol<br>/ Port |            |   |   |  |
| HTTPS Pe                | rsistence (A       | ersistence (Src)<br>Auto) | Any   |             | Any |                    | TCP<br>443 |   | × |  |
| PepVPN Routes           |                    |                           |       |             |     |                    |            |   |   |  |
| <u>Default</u>          |                    |                           |       | (Auto)      |     |                    |            |   |   |  |
|                         |                    | Add Ru                    | le    |             |     |                    |            |   |   |  |